# **Bedarfsgerechte Planung**

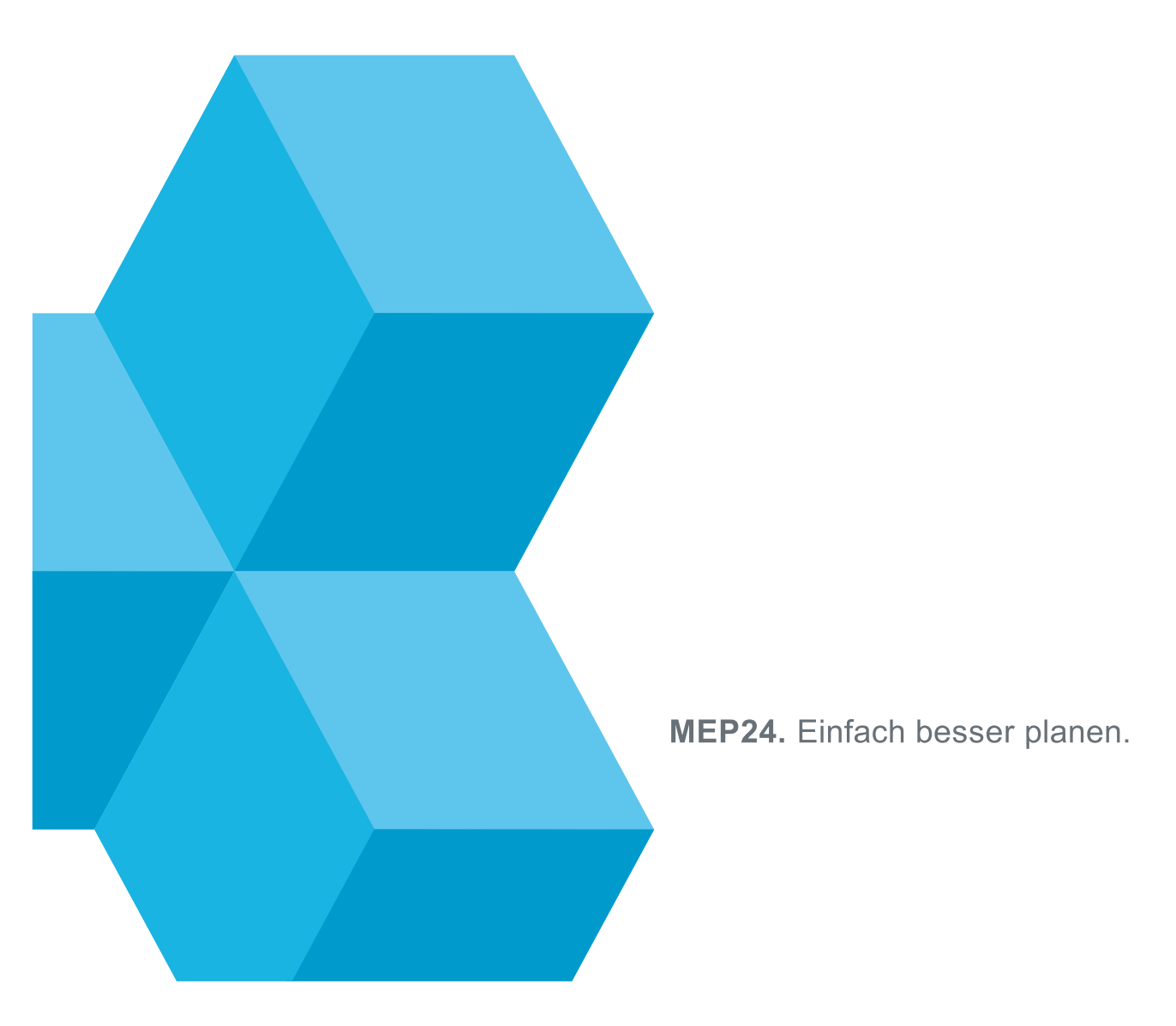

# Inhalt

| Bedarfsgerechte Planung                               | · 3 - |
|-------------------------------------------------------|-------|
| Bedarfsgerecht planen mit Ist- und Planwerten         | - 4 - |
| Istwerte                                              | - 5 - |
| Planwerte                                             | 6 -   |
| Planwerte importieren                                 | 6 -   |
| Trend                                                 | - 8 - |
| Trend über den Monat oder Kalenderwoche (KW) eingeben | . 8 - |
| Trend einzeln über Planwerte eingeben                 | . 9 - |
| Plandaten verteilen                                   | . 9 - |
| - 1                                                   | 10 -  |
| Planwerte Übersicht 1                                 | 12 -  |
| Frequenzen 1                                          | 13 -  |
| Planwerte im Multi-Planer 1                           | 14 -  |
| Planwerte im Tag 1                                    | 15 -  |
| Bedarfsanalyse 1                                      | 16 -  |
| Bedarfsanalyse aktivieren 1                           | 16 -  |
| Mindestbesetzung 1                                    | 18 -  |
| Höchstbesetzung 1                                     | 19 -  |
| Arbeitsleistung 2                                     | 20 -  |
| Qualifikations-Check 2                                | 21 -  |
| Mitarbeiter mit Qualifikationen versehen 2            | 21 -  |
| Qualifikationscheck einrichten 2                      | 22 -  |
| Wie wird der Qualifikations-Check genutzt? 2          | 23 -  |
| Anteile für die Bedarfsanalyse 2                      | 25 -  |
| Anteil für eine Tätigkeit 2                           | 25 -  |
| Anteil für einen Mitarbeiter 2                        | 26 -  |
| Bericht "Plan-Ist-Werte" 2                            | 27 -  |

# Bedarfsgerechte Planung

Die Bedarfsplanung besteht aus **Planwerte**, **Istwerte**, **Bedarfsanalyse** (Mindest- / Höchstbesetzung, Arbeitsleistung sowie Qualifikations-Check) und Frequenzen. Eine effiziente Bedarfsplanung unterstützt Sie dabei vorausschauend zu planen.

| Konf | iguration       | Na | me     |        |                       | Kunden / J |               |          |                |            |
|------|-----------------|----|--------|--------|-----------------------|------------|---------------|----------|----------------|------------|
|      | Stammdaten      |    | É      | ME     | EP24-Apotheken        | 334        |               |          |                |            |
| \$ĭ  | Aktivitäten     |    | $\sim$ |        | Deutschland Apotheken | 334        |               |          |                |            |
| 蹈    | Qualifikationen |    |        | $\sim$ | Markt Apotheke        | 334        | Bedarfsanalys | se       |                |            |
| Ø    | Sicherheit      |    |        |        | > 🔡 01 Handverkauf    | 334        |               | 1.1      |                |            |
| 愈    | Einstellungen   |    |        |        | > 02 Backoffice       |            | Planwerte     | istwerte | Bedartsanalyse | Frequenzen |

#### Bedarfsanalyse

Mindestbesetzung

Legen Sie fest, wie viele Mitarbeiter mindestens anwesend sein müssen.

#### Höchstbesetzung

Legen Sie fest, wie viele Mitarbeiter maximal geplant werden dürfen.

#### Arbeitsleistung

Zeigt an, wie viele Kunden innerhalb eines Zeitraumes bedient werden sollen. Diese werden für die Erstellung der Planzahlen herangezogen.

#### Qualifikations-Check

Blendet im Multi-Planer eine Warnung ein, sobald die von Ihnen festgelegte Anzahl der Mitarbeiter einer Qualifikation (z.B. Apotheker) unter- oder überschritten wird.

#### Frequenzen

Hier verschaffen Sie sich Einblick in die Frequenzdaten. Sie sehen den prozentualen Anteil der Kunden, bezogen auf die Wochentage und Uhrzeit.

#### Istwerte

Hier werden importierte Frequenzdaten (Kunden, Umsatz, Artikel) eingesehen.

#### Planwerte

Auf Basis der importierten Istwerte aus dem Vorjahr bereiten Sie die Planwerte auf.

# Bedarfsgerecht planen mit Ist- und Planwerten

In MEP24web haben Sie die Möglichkeit über die Schnittstelle zu Ihrem Warenwirtschaftssystem die Istwerte zu importieren. Hierbei handelt es sich um Daten wie *Kunden, Umsatz* oder *Artikel* aus dem <u>Vorjahr</u>, welche für die Generierung der Planwerte herangezogen werden.

Im Multiplaner wird Ihnen angezeigt, wie viele Mitarbeiter Sie benötigen, um bedarfsgerecht zu planen. Dadurch können Unter- bzw. Überbesetzungen frühzeitig erkannt werden.

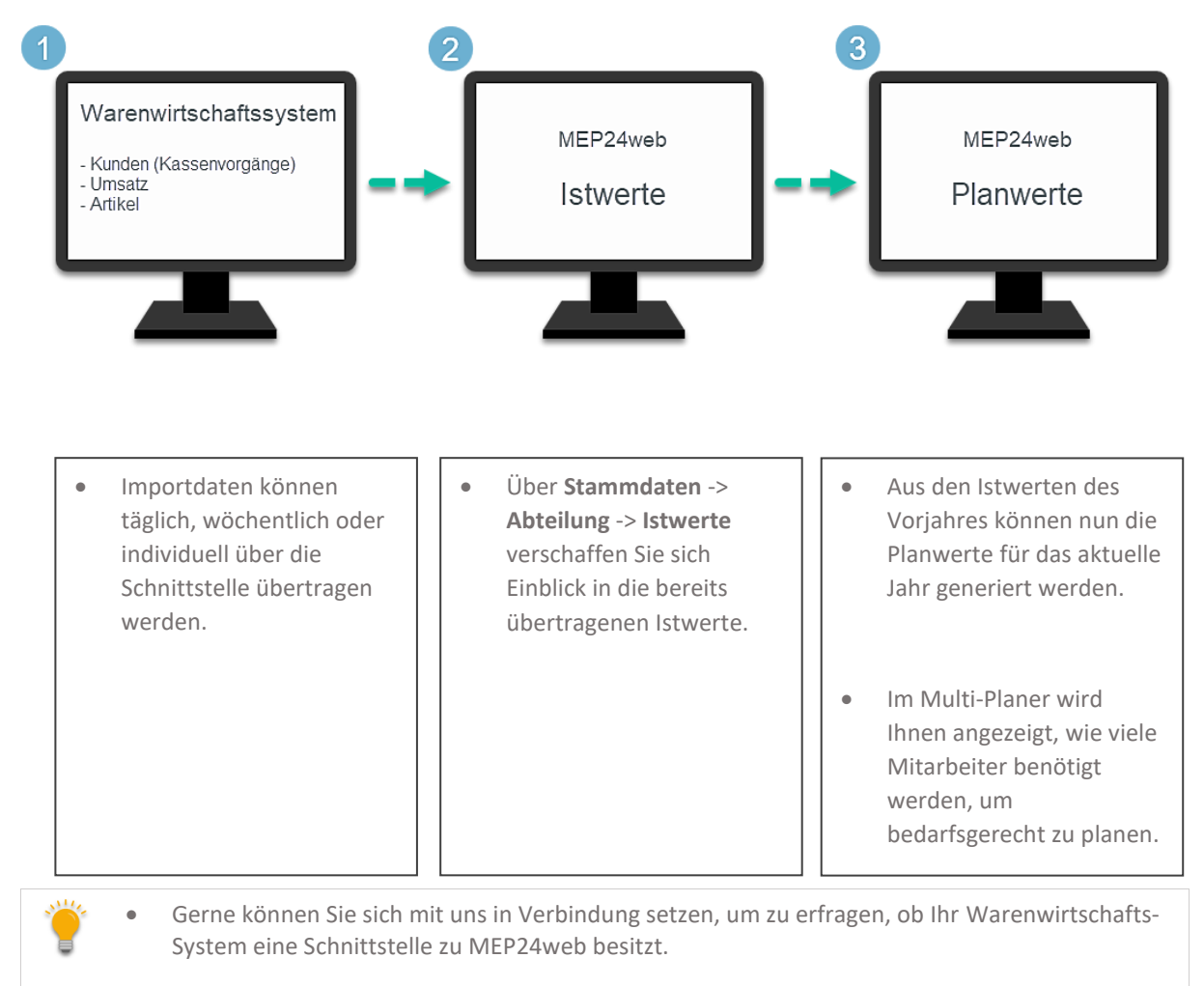

# Istwerte

Pfad: Konfiguration -> Stammdaten -> Abteilung -> Istwerte

Werden die Istwerte durch eine Schnittstelle aus der Warenwirtschaft importiert, erhalten Sie hierfür jeden Tag, den von der Warenwirtschaft exportierten Wert (zum Beispiel: Kassier-Vorgänge oder Umsatz). Oder Sie hinterlegen die Istwerte manuell, indem Sie hier für jeden Tag einen individuellen Wert eintragen.

| Istwe          | rte vor   | n 01 Handverk           | auf                  |                      |                    |             |        |                    | Bearbeiten            | Jahr      | 2020                     | ~                      | Kunden / | Jahr 6252               | 5                       |  |
|----------------|-----------|-------------------------|----------------------|----------------------|--------------------|-------------|--------|--------------------|-----------------------|-----------|--------------------------|------------------------|----------|-------------------------|-------------------------|--|
| Januar<br>5872 |           | Februar<br>6211<br>10 % | März<br>6918<br>11 % | April<br>5469<br>9 % | Mai<br>4856<br>8 % | Juni<br>484 | J<br>7 | ıli<br>2969<br>5 % | August<br>3725<br>6 % |           | September<br>5163<br>8 % | Oktober<br>5698<br>9 % | ) (      | November<br>4929<br>8 % | Dezember<br>5868<br>9 % |  |
| KW 49          | -<br>18 % | 1064                    | + KW 50              | 1444<br>25 %         |                    | KW 51       | - 27%  | 1599               | + KW 52               | -<br>17 % | 994                      |                        | KW 53    | - 13 %                  | 767                     |  |
|                |           |                         | Mo. 07.              | - 257<br>18 %        |                    | Mo. 14.     | 19 %   | 309                | Mo. 21.               | 32 %      | 316                      |                        | Mo. 28.  | - 29 %                  | 221                     |  |
| Di. 01.        |           | 176                     | + Di. 08.            | - 232<br>16 %        |                    | Di. 15.     | 19 %   | 309                | Di. 22.               |           | 288                      |                        | Di. 29.  | - 28 %                  | 213                     |  |
| Mi. 02.        | - 20 %    | 209                     | + Mi. 09.            | - 243<br>17 %        |                    | Mi. 16.     | - 16 % | 263                | Mi. 23.               | 28 %      | 280                      |                        | Mi. 30.  | - 29 %                  | 222                     |  |
| Do. 03.        | 23 %      | 243                     | + Do. 10.            | - 281<br>19 %        |                    | Do. 17.     | 19 %   | 299                | Do. 24.               |           | 110                      |                        | Do. 31.  | - 14 %                  | 111                     |  |
| Fr. 04.        | 21 %      | 227                     | + Fr. 11.            | - 246<br>17 %        |                    | Fr. 18.     | -      | 240                | Fr. 25.               | 0%        | 0                        |                        |          |                         |                         |  |
| Sa. 05.        | - 20 %    | 208                     | + Sa. 12.            | - 185<br>13 %        |                    | Sa. 19.     | -      | 179                | Sa. 26.               | 0 %       | 0                        |                        |          |                         |                         |  |
| So. 06.        | -<br>0%   | 1                       | + So. 13.            | - 0<br>0%            |                    | So. 20.     | 0%     | 0                  | So. 27.               | 0 %       | 0                        |                        |          |                         |                         |  |

Istwerte können Sie wie folgt einsehen:

- 1. Wählen Sie Stammdaten aus
- 2. Wählen Sie auf der Filialebene die gewünschte Abteilung aus
- 3. Istwerte auswählen

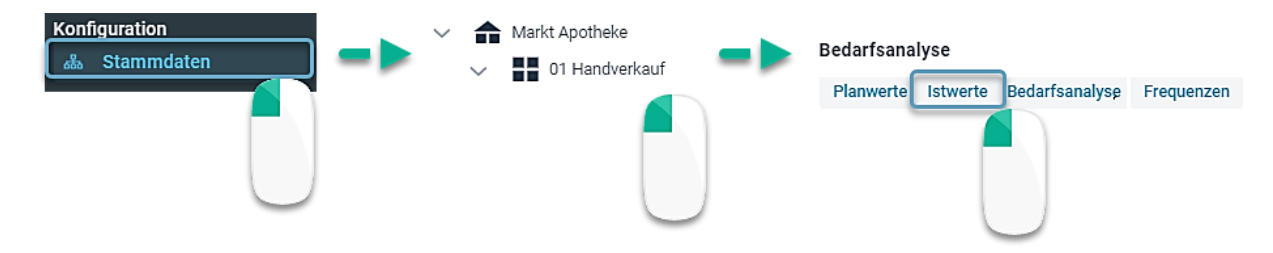

# Planwerte

Pfad: Konfiguration -> Stammdaten -> Abteilung -> Planwerte

Aus den vorhandenen Istwerten des Vorjahres generieren Sie die Planwerte für das aktuelle Jahr. Die generierten Zahlen orientieren sich jeweils am Wochentag (z.B. 1. Montag im März) des Vorjahres.

| Konf | iguration<br>Stammdaten |   | Nam    | ne     |        |                 |          | Kunden / J. |  |              |          |                 |            |
|------|-------------------------|---|--------|--------|--------|-----------------|----------|-------------|--|--------------|----------|-----------------|------------|
| Ľ.   |                         |   | $\sim$ | đ      | М      | P24-Apotheken   |          | 334         |  |              |          |                 |            |
| 51   | Aktivitäten             |   |        | $\sim$ |        | Deutschland Apo | theken   | 334         |  |              |          |                 |            |
| 龗    | Qualifikationen         |   |        |        | $\sim$ | 🛖 Markt Apoth   | ieke     | 334         |  | Bedarfsanaly | se       |                 |            |
| Ø    | Sicherheit              | Ŀ |        |        |        | > 📕 01 Han      | dverkauf | 334         |  | Planwarta    | Istwarta | Podorfeanalyse  | Frequenzen |
| 礅    | Einstellungen           |   |        |        |        | > 02 Bac        | koffice  |             |  | Flailweite   | Istwerte | beualisalialyse | Frequenzen |

# Planwerte importieren

So gehen Sie vor:

- 1. Wählen Sie Stammdaten aus
- 2. Wählen Sie auf der Organisationsebene die gewünschte Abteilung aus

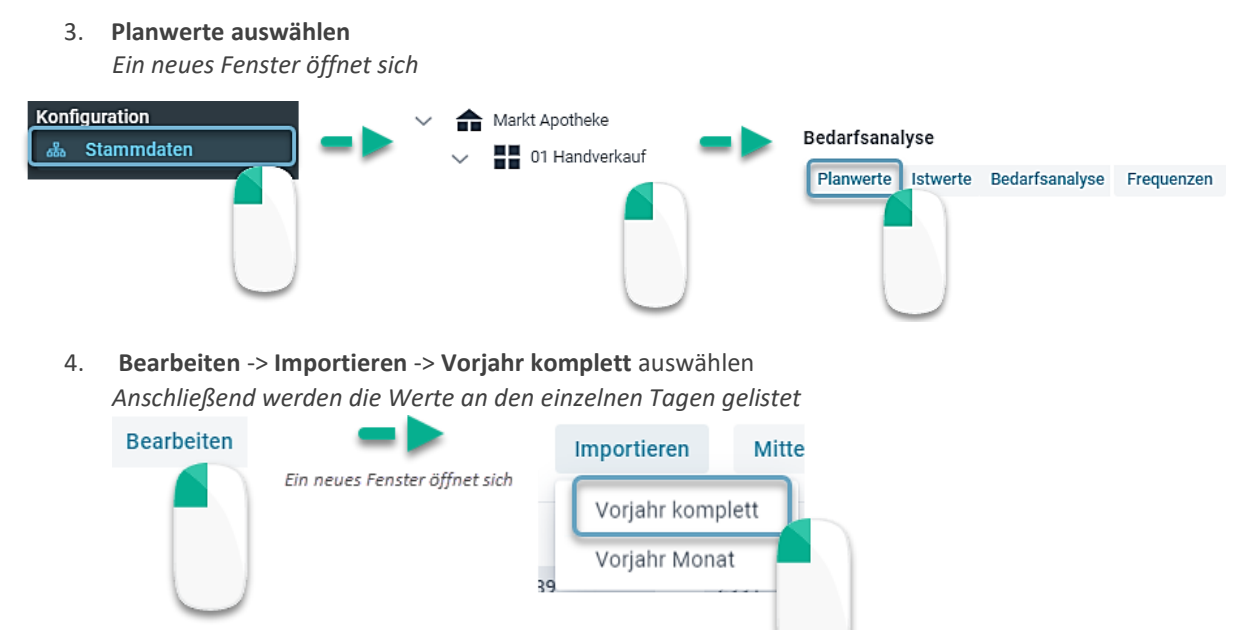

5. Zeitraum auswählen und Importieren, anschließend über Importieren bestätigen

| Import Vorjahr komplett                                                                                                    |                                                         |
|----------------------------------------------------------------------------------------------------|---------------------------------------------------------|
| Import aus dem Jahr                                                                                                    |                                                         |
| 2020                                                                                                    | ~                                                       |
| Verschiebung der Kalendar-Wochen                                                                                                    |                                                         |
| Die Istwerte des Zeitraums Sa. 01.01.2022 bis Sa. 3<br>werden abgebildet auf die Planwerte des Zeitraums<br>28.12.2019 bis Sa. 26.12.2020. Dies bedeutet: Die I<br>KW 52 des Jahres 2019 werden abgebildet auf die P<br>KW 52 des Jahres 2021 | <b>1.12.2022</b><br>Sa.<br>stwerte von<br>Planwerte der |
| Importieren                                                                                                    | Schließen                                               |

Vorjahr komplett: Importiert die Istwerte eines kompletten Jahres.

- 1. Bearbeiten auswählen
- 2. Importieren -> Vorjahr komplett
- 3. Jahr auswählen und bei Bedarf die Kalenderwoche anpassen
- 4. Importieren

Vorjahr Monat: Sie können die Monate auch einzeln importieren.

- 1. Bearbeiten auswählen
- 2. Wählen Sie den gewünschten Monat an
- 3. Importieren -> Vorjahr Monat
- 4. Jahr auswählen und bei Bedarf die Kalenderwoche anpassen
- 5. Importieren

| Planv   | verte vo | n 01 Handverk | auf @ 2 | 2022 be | arbeiter | ı    |      |         | Plandaten v | erteilen Impor | tieren | Mittelwe | rt P | Planwerte verwenden | Ja      | ✓ Kun   | den / Jahr | 61758    |           |
|---------|----------|---------------|---------|---------|----------|------|------|---------|-------------|----------------|--------|----------|------|---------------------|---------|---------|------------|----------|-----------|
| Januar  |          | Februar       | März    |         | April    |      | Mai  | Jur     | i .         | Juli           | _      | August   |      | September           | Oktober |         | November   | Dez      | ember     |
| 4889    |          | 6045          | 7244    |         | 5338     |      | 4951 | 4       | 381         | 3789           |        | 2991     |      | 5096                | 5509    |         | 5139       | 58       | 86        |
|         | 8 %      | 10 %          |         | 12%     |          | 9%   | 8%   |         | 8 %         | 6 %            |        | 5%       |      | 8%                  | 9%      |         | 8%         |          | 10%       |
| KW 48   | -        | 528           | +       | KW 49   | -        | 1321 | +    | KW 50   | -           | 1444           | +      | KW 51    | -    | 1599                | +       | KW 52   | -          | 994      | +         |
|         | 9%       |               |         |         | 22 %     |      |      |         | 25 %        |                |        |          | 27 % |                     |         |         | 17 %       |          |           |
|         |          |               |         | Mo. 05. | -        | 257  | +    | Mo. 12. | -           | 257            | +      | Mo. 19.  | -    | 309                 | +       | Mo. 26. | -          | 316      | +         |
|         |          |               |         |         | 19 %     |      |      |         | 18 %        |                |        |          | 19 % |                     |         |         | 32 %       |          |           |
|         |          |               |         | Di. 06. | -        | 176  | +    | Di. 13. | -           | 232            | +      | Di. 20.  | -    | 309                 | +       | Di. 27. | -          | 288      | +         |
|         |          |               |         |         | 13 %     |      |      |         | 16 %        |                |        |          | 19 % |                     |         |         | 29 %       |          |           |
|         |          |               |         | Mi. 07. | -        | 209  | +    | Mi. 14. | -           | 243            | +      | Mi. 21.  | -    | 263                 | +       | Mi. 28. | -          | 280      | +         |
|         |          |               |         |         | 16 %     |      |      |         | 17 %        |                |        |          | 16 % |                     |         |         | 28 %       |          |           |
| Do. 01. | -        | 189           | +       | Do. 08. | -        | 243  | +    | Do. 15. | -           | 281            | +      | Do. 22.  | -    | 299                 | +       | Do. 29. | -          | 110      | +         |
|         | 36 %     |               |         |         | 18 %     |      |      |         | 19 %        |                |        |          | 19 % |                     |         |         | 11 %       |          |           |
| Fr. 02. | -        | 181           | +       | Fr. 09. | -        | 227  | +    | Fr. 16. | -           | 246            | +      | Fr. 23.  | -    | 240                 | +       | Fr. 30. |            | 0        | +         |
|         | 34 %     |               |         |         | 17 %     |      |      |         | 17 %        |                |        |          | 15%  |                     |         |         | 0 %        |          |           |
| Sa. 03. | -        | 158           | +       | Sa. 10. | -        | 208  | +    | Sa. 17. | -           | 185            | +      | Sa. 24.  | -    | 179                 | +       | Sa. 31. |            | 0        | +         |
|         | 30 %     |               |         |         | 16 %     |      |      |         | 13 %        |                |        |          | 11 % |                     |         |         | 0 %        |          |           |
| So. 04. |          | 0             | +       | So. 11. | -        | 1    | +    | So. 18. |             | 0              | +      | So. 25.  |      | 0                   | +       |         |            |          |           |
|         | 0 %      |               |         |         | 0 %      |      |      |         | 0 %         |                |        |          | D %  |                     |         |         |            |          |           |
|         |          |               |         |         |          |      |      |         |             |                |        |          |      |                     |         |         | 01         | ernehmen | Schließen |

- 6. Diese Zahlen müssen noch an die aktuellen Events (Feiertage, Schulferien, Aktionen, etc.) angepasst werden (Mehr dazu erfahren Sie im Kapitel "Planwert Übersicht")
- 7. Übernehmen

# Trend

Pfad: Konfiguration -> Stammdaten -> Abteilung -> Planwerte

Wird an einem Tag mit mehr oder weniger Kunden (z.B. durch Baustellen oder sonstige betriebsbedingten Situationen) gerechnet, können Sie den Wert korrigieren.

# Trend über den Monat oder Kalenderwoche (KW) eingeben

So gehen Sie vor:

- 1. Planwerte -> Bearbeiten
- 2. Mit Linksklick wählen Sie den gewünschten <u>Monat</u> oder <u>KW</u> aus *Ein neues Fenster öffnet sich*

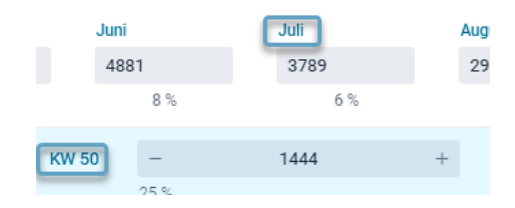

3. In die Spalte "Trend" können Sie direkt den Prozentsatz eintragen. Über Linksklick mit der Maus haben Sie die Möglichkeit den Prozentsatz anzupassen

# 4. Übernehmen

Füllen: Sie können den Trend für mehrere Tage gleichzeitig eingeben. Hierzu wählen Sie die Tage an, indem Sie links den Haken setzen -> Im Dropdownmenü wählen Sie die Art aus -> Unten klicken Sie auf **Füllen** -> im sich öffnenden Fenster geben Sie den Wert ein -> Erstellen.

| Plan- und T | rendwerteingab       | e     |                        |         |           |
|-------------|----------------------|-------|------------------------|---------|-----------|
| Datum       | Planwert<br>Original | Trend | Planwert<br>nach Trend | lstwert | Bemerkung |
| 01.07.2021  | 196                  | 100 % | 196                    | 0       |           |
| 02.07.2021  | 224                  | 100 % | 224                    | 0       |           |
| 03.07.2021  | 135                  | 100 % | 135                    | 0       |           |

| Trend               | Hier können Sie direkt den Prozentsatz eintragen. Planwert nach Trend passt sich dabei automatisch an. |
|---------------------|----------------------------------------------------------------------------------------------------|
| Planwert nach Trend | Hier können Sie direkt den Planwert eintragen. Trend passt sich dabei automatisch<br>an.               |
| Bemerkung           | Dieses Feld können Sie für Kommentare nutzen.                                                          |

# Trend einzeln über Planwerte eingeben

So gehen Sie vor:

- 1. Planwerte -> Bearbeiten
- 2. Den gewünschten Wert direkt für den Tag eingeben (Alternativ mit + und Anpassen)
- 3. Übernehmen

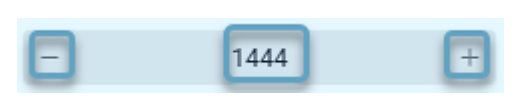

# Plandaten verteilen

Pfad: Konfiguration -> Stammdaten -> Abteilung -> Planwerte

Die Funktion **Plandaten verteilen** bietet Ihnen die Möglichkeit, die Kundenzahlen, die Sie bei <u>Kunden / Jahr</u> neu eingeben, nach Ihren Wünschen über die Monate, Kalendertage und Wochentage zu verteilen.

| Plandaten         | vertei                      | len      |            |         |          |           |        |      |     |     |      |     |     |      |     |                         |      |
|-------------------|-----------------------------|----------|------------|---------|----------|-----------|--------|------|-----|-----|------|-----|-----|------|-----|-------------------------|------|
| Kunden / Jahr     | 61758                       |          |            |         | Vorja    | ahr übe   | rnehn  | nen  |     |     |      |     |     |      |     |                         |      |
| Verteilung über N | lonate                      |          |            | Verte   | ilung üt | oer Kalei | nderta | ge   |     |     |      |     |     |      |     | Verteilung über Wochent | age  |
| Gleichmäßig       |                             |          | ~          | Gle     | ichmäl   | Sig       |        |      |     |     |      |     |     |      | ~   | Gleichmäßig             | ~    |
| Januar            | Septe                       | mber     |            | 1.      |          |           | 9.     |      |     | 17. |      |     | 25. |      |     | Montag                  |      |
| - 8,33 %          | + ] [ -                     | 8,33     | % +        |         | 3,23     | % +       |        | 3,23 | % + |     | 3,23 | % + |     | 3,23 | % + | — <b>14,29</b> % +      |      |
| Februar           | Oktob                       | ber      |            | 2.      |          |           | 10.    |      |     | 18. |      |     | 26. |      |     | Dienstag                |      |
| - 8,33 %          | + -                         | 8,33     | % +        |         | 3,23     | % +       |        | 3,23 | % + |     | 3,23 | % + |     | 3,23 | % + | - 14,29 % +             |      |
| März              | Nove                        | mber     |            | з.      |          |           | 11.    |      |     | 19. |      |     | 27. |      |     | Mittwoch                |      |
| - 8,33 %          | + ] [ -                     | 8,33     | % +        | -       | 3,23     | % +       | -      | 3,23 | % + |     | 3,23 | % + | -   | 3,23 | % + | - 14,29 % +             |      |
| April             | 8,33 % – 0,33 %<br>Dezember |          |            |         |          |           | 12.    |      |     | 20. |      |     | 28. |      |     | Donnerstag              |      |
| - 8,33 %          | +][-                        | 8,33     | % +        |         | 3,23     | % +       |        | 3,23 | % + |     | 3,23 | % + |     | 3,23 | % + | — <b>14,29</b> % +      |      |
| Mai               |                             |          |            | 5.      |          |           | 13.    |      |     | 21. |      |     | 29. |      |     | Freitag                 |      |
| - 8,33 %          | +                           |          |            |         | 3,23     | % +       |        | 3,23 | % + |     | 3,23 | % + |     | 3,23 | % + | - 14,29 % +             |      |
| Juni              |                             |          |            | б.      |          |           | 14.    |      |     | 22. |      |     | 30. |      |     | Samstag                 |      |
| - 8,33 %          | +                           |          |            |         | 3,23     | % +       |        | 3,23 | % + |     | 3,23 | % + |     | 3,23 | % + | — <b>14,29</b> % +      |      |
| Juli              |                             |          |            | 7.      |          |           | 15.    |      |     | 23. |      |     | 31. |      |     | Sonntag                 |      |
| - 8,33 %          | +                           |          |            |         | 3,23     | % +       |        | 3,23 | % + |     | 3,23 | % + |     | 3,23 | % + | - 14,29 % +             |      |
| August            |                             |          |            | 8.      |          |           | 16.    |      |     | 24. |      |     |     |      |     |                         |      |
| - 8,33 %          | +                           |          |            |         | 3,23     | % +       |        | 3,23 | % + |     | 3,23 | % + |     |      |     |                         |      |
| Summe: 100%       |                             |          |            | Sum     | me: 10   | 0%        |        |      |     |     |      |     |     |      |     | Summe: 100%             |      |
| Die Summe muss i  | mmer 1009                   | % ergebe | n, eine Ab | weichur | ng von 1 | % ist mö  | glich  |      |     |     |      |     |     |      |     | Verteilen Schl          | eßen |

So gehen Sie vor:

- 1. Planwerte -> Bearbeiten
- 2. **Plandaten verteilen** auswählen *Ein neues Fenster öffnet sich*
- 3. Kunden / Jahr anpassen

- 4. Verteilung (Vorjahr/Gleichmäßig/Frei) festlegen
- 5. Verteilen

# Beispiel:

Vor einer Verteilung

| KW 48 | -   | 528 | + | KW 49   | -    | 1321 | + | KW 50   | -    | 1444 | + | KW 51   | -    | 1599 | + | KW 52   | -    | 994 | + |
|-------|-----|-----|---|---------|------|------|---|---------|------|------|---|---------|------|------|---|---------|------|-----|---|
|       | 9 % |     |   |         | 22 % |      |   |         | 25 % |      |   |         | 27 % |      |   |         | 17 % |     |   |
|       |     |     |   |         |      |      |   |         |      |      |   |         |      |      |   |         |      |     |   |
|       |     |     |   | Mo. 05. | -    | 257  | + | Mo. 12. | -    | 257  | + | Mo. 19. | -    | 309  | + | Mo. 26. | -    | 316 | + |
|       |     |     |   |         | 19 % |      |   |         | 18 % |      |   |         | 19 % |      |   |         | 32 % |     |   |
|       |     |     |   | Di. 06. | -    | 176  | + | Di. 13. | -    | 232  | + | Di. 20. | -    | 309  | + | Di. 27. | -    | 288 | + |
|       |     |     |   |         | 13 % |      |   |         | 16 % |      |   |         | 19 % |      |   |         | 29 % |     |   |

#### Nach einer Verteilung (Gleichmäßig)

| KW 48 | -    | 676,8 | + | KW 49   | -    | 1184,4 | + | KW 50   | -    | 1184,4 | + | KW 51   | -    | 1184,4 | + | KW 52   | -    | 1015,2 | + |
|-------|------|-------|---|---------|------|--------|---|---------|------|--------|---|---------|------|--------|---|---------|------|--------|---|
|       | 13 % |       |   |         | 23 % |        |   |         | 23 % |        |   |         | 23 % |        |   |         | 19 % |        |   |
|       |      |       |   |         |      |        |   |         |      |        |   |         |      |        |   |         |      |        |   |
|       |      |       |   | Mo. 05. | -    | 169,2  | + | Mo. 12. | -    | 169,2  | + | Mo. 19. | -    | 169,2  | + | Mo. 26. | -    | 169,2  | + |
|       |      |       |   |         | 14 % |        |   |         | 14 % |        |   |         | 14 % |        |   |         | 17 % |        |   |
|       |      |       |   | Di. 06. | -    | 169,2  | + | Di. 13. | -    | 169,2  | + | Di. 20. | -    | 169,2  | + | Di. 27. | -    | 169,2  | + |
|       |      |       |   |         | 14 % |        |   |         | 14 % |        |   |         | 14 % |        |   |         | 17 % |        |   |

# Mittelwert

Pfad: Konfiguration -> Stammdaten -> Abteilung -> Planwerte

Hier berechnet das Programm den **Mittelwert** eines Wochentages innerhalb des von Ihnen festgelegten Zeitraumes.

# So gehen Sie vor:

- 1. Planwerte -> Bearbeiten Ein neues Fenster öffnet sich
- 2. Mittelwert auswählen
- 3. Start und Ende für den Mittelwert eingeben
- 4. Mitteln

# Beispiel:

# Vor einer Eingabe von Mittelwert:

| KW 48   | -    | 528 | + | KW 49   | -    | 1321 | + | KW 50   | -    | 1444 | + | KW 51   | -    | 1599 | + | KW 52   | -    | 994 | + |
|---------|------|-----|---|---------|------|------|---|---------|------|------|---|---------|------|------|---|---------|------|-----|---|
|         | 9 %  |     |   |         | 22 % |      |   |         | 25 % |      |   |         | 27 % |      |   |         | 17 % |     |   |
|         |      |     |   | Mo. 05. | -    | 257  | + | Mo. 12. | -    | 257  | + | Mo. 19. | -    | 309  | + | Mo. 26. | -    | 316 | + |
|         |      |     |   |         | 19 % |      |   |         | 18 % |      |   |         | 19 % |      |   |         | 32 % |     |   |
|         |      |     |   | Di. 06. | -    | 176  | + | Di. 13. | -    | 232  | + | Di. 20. | -    | 309  | + | Di. 27. | -    | 288 | + |
|         |      |     |   |         | 13 % |      |   |         | 16 % |      |   |         | 19 % |      |   |         | 29 % |     |   |
|         |      |     |   | Mi. 07. | -    | 209  | + | Mi. 14. | -    | 243  | + | Mi. 21. | -    | 263  | + | Mi. 28. | -    | 280 | + |
|         |      |     |   |         | 16 % |      |   |         | 17 % |      |   |         | 16 % |      |   |         | 28 % |     |   |
| Do. 01. | -    | 189 | + | Do. 08. | -    | 243  | + | Do. 15. | -    | 281  | + | Do. 22. | -    | 299  | + | Do. 29. | -    | 110 | + |
|         | 36 % |     |   |         | 18 % |      |   |         | 19 % |      |   |         | 19 % |      |   |         | 11 % |     |   |
| Fr. 02. | -    | 181 | + | Fr. 09. | -    | 227  | + | Fr. 16. | -    | 246  | + | Fr. 23. | -    | 240  | + | Fr. 30. |      | 0   | + |
|         | 34 % |     |   |         | 17 % |      |   |         | 17 % |      |   |         | 15 % |      |   |         | 0 %  |     |   |
| Sa. 03. | -    | 158 | + | Sa. 10. | -    | 208  | + | Sa. 17. |      | 185  | + | Sa. 24. | -    | 179  | + | Sa. 31. |      | 0   | + |
|         | 30 % |     |   |         | 16 % |      |   |         | 13 % |      |   |         | 11 % |      |   |         | 0 %  |     |   |
| So. 04. |      | 0   | + | So. 11. | -    | 1    | + | So. 18. |      | 0    | + | So. 25. |      | 0    | + |         |      |     |   |
|         | 0 %  |     |   |         | 0 %  |      |   |         | 0 %  |      |   |         | 0 %  |      |   |         |      |     |   |

| Nach einer Eingabe von Mittelwert (02 | .Dezember – 18.Dezember): |
|---------------------------------------|---------------------------|
|---------------------------------------|---------------------------|

| KW 48   | -    | 591,17 | + | KW 49   | -    | 1351,17 | + | KW 50   | -    | 1350,67 | + | KW 51   | -    | 1599 | + | KW 52   | -    | 994 | + |
|---------|------|--------|---|---------|------|---------|---|---------|------|---------|---|---------|------|------|---|---------|------|-----|---|
|         | 10 % |        |   |         | 23 % |         |   |         | 23 % |         |   |         | 27 % |      |   |         | 17 % |     |   |
|         |      |        |   |         |      |         |   |         |      |         | _ |         |      |      |   |         |      |     |   |
|         |      |        |   | Mo. 05. | -    | 257     | + | Mo. 12. | -    | 257     | + | Mo. 19. | -    | 309  | + | Mo. 26. | -    | 316 | + |
|         |      |        |   |         | 19 % |         |   |         | 19 % |         |   |         | 19 % |      |   |         | 32 % |     |   |
|         |      |        |   | Di. 06. | -    | 204     | + | Di. 13. | -    | 204     | + | Di. 20. | -    | 309  | + | Di. 27. | -    | 288 | + |
|         |      |        |   |         | 15 % |         |   |         | 15 % |         |   |         | 19 % |      |   |         | 29 % |     |   |
|         |      |        |   | Mi. 07. | -    | 226     | + | Mi. 14. | -    | 226     | + | Mi. 21. | -    | 263  | + | Mi. 28. | -    | 280 | + |
|         |      |        |   |         | 17 % |         |   |         | 17 % |         |   |         | 16 % |      |   |         | 28 % |     |   |
| Do. 01. | -    | 189    | + | Do. 08. | -    | 262     | + | Do. 15. | -    | 262     | + | Do. 22. | -    | 299  | + | Do. 29. | -    | 110 | + |
|         | 32 % |        |   | 1       | 19 % |         |   |         | 19 % |         |   |         | 19 % |      |   |         | 11 % |     |   |
| Fr. 02. | -    | 218    | + | Fr. 09. | -    | 218     | + | Fr. 16. | -    | 218     | + | Fr. 23. | -    | 240  | + | Fr. 30. |      | 0   | + |
|         | 37 % |        |   |         | 16 % |         |   |         | 16 % |         |   |         | 15 % |      |   |         | 0 %  |     |   |
| Sa. 03. | -    | 183,67 | + | Sa. 10. | -    | 183,67  | + | Sa. 17. | -    | 183,67  | + | Sa. 24. | -    | 179  | + | Sa. 31. |      | 0   | + |
|         | 31 % |        |   |         | 14 % |         |   |         | 14 % |         |   |         | 11 % |      |   |         | 0 %  |     |   |
| So. 04. | -    | 0,5    | + | So. 11. | _    | 0,5     | + | So. 18. |      | 0       | + | So. 25. |      | 0    | + |         |      |     |   |
|         | 0 %  |        |   |         | 0 %  |         |   |         | 0 %  |         |   |         | 0 %  |      |   |         |      |     |   |

# Planwerte Übersicht

| Planw               | erte v | on 01 Handve            | erkauf       |         |                      |      |                   |             | P         | lanwerte verwenden: Ja | Bearbei        | en . | Jahr 2021                | ~                      | Kunden / | Jahr 61                 | 758                      |   |
|---------------------|--------|-------------------------|--------------|---------|----------------------|------|-------------------|-------------|-----------|------------------------|----------------|------|--------------------------|------------------------|----------|-------------------------|--------------------------|---|
| Januar<br>4621<br>7 | )      | Februar<br>6067<br>10 % | März<br>7302 | 2       | April<br>5347<br>9 % |      | Mai<br>4897<br>8% | Juni<br>491 | 18<br>8 % | Juli<br>3985<br>6 %    | August<br>2842 | 1%   | September<br>5054<br>8 % | Oktober<br>5465<br>9 % |          | November<br>5157<br>8 % | Dezember<br>6103<br>10 9 | ) |
| KW 22               | 22 %   | 1092                    |              | KW 23   | 21 %                 | 1031 |                   | KW 24       | - 19%     | 922                    | + KW           | 25   | - 1272<br>26 %           |                        | KW 26    | -<br>12 %               | 601                      |   |
|                     |        |                         |              | Mo. 07. | 0%                   | 0    |                   | Mo. 14.     | 24 %      | 224                    | + Mo           | 21.  | - 207<br>6 %             |                        | Mo. 28.  | -<br>36 %               | 219                      |   |
| Di. 01.             | 21 %   | 233                     |              | Di. 08. |                      | 255  |                   | Di. 15.     | 20 %      | 188                    | + Di.          | 22.  | - 249                    |                        | Di. 29.  | 35%                     | 212                      |   |
| Mi. 02.             | -      | 212                     |              | Mi. 09. | -                    | 194  |                   | Mi. 16.     | - 21 %    | 196                    | + Mi.          | 23.  | - 207                    |                        | Mi. 30.  | - 28 %                  | 170                      |   |
| Do. 03.             | 22 %   | 237                     |              | Do. 10. | - 22 %               | 224  |                   | Do. 17.     | 0%        | 0                      | + Do.          | 24.  | - 240                    |                        |          |                         |                          |   |
| Fr. 04.             | 22 %   | 236                     |              | Fr. 11. | - 19%                | 193  |                   | Fr. 18.     | - 10 %    | 179                    | + Fr. :        | 25.  | - 197                    |                        |          |                         |                          |   |
| Sa. 05.             | -      | 174                     |              | Sa. 12. | -                    | 165  |                   | Sa. 19.     | -         | 135                    | ÷ Sa.          | 26.  | - 172                    |                        |          |                         |                          |   |
| So. 06.             | 16 %   | 0                       |              | So. 13. | 16 %                 | 0    |                   | So. 20.     | 15%       | 0                      | + So.          | 27.  | 4%                       |                        |          |                         |                          |   |
|                     | 0%     |                         |              |         | 0 %                  |      |                   |             | 0%        |                        |                | C    | )%                       |                        |          |                         |                          |   |

| Funktionen der Planwerte                                                                                        |                                                                                                    |
|----------------------------------------------------------------------------------------------------|----------------------------------------------------------------------------------------------------|
| Planwerte verwenden                                                                                             | Aktiviert /Deaktiviert die Planwerte.<br>Planwerte -> Bearbeiten -> Planwerte verwenden: Ja                                                                                                    |
| Jahr                                                                                                    | Sie können das Jahr wechseln.                                                                                                    |
| Kunden/Jahr                                                                                                    | Zeigt die Gesamtsumme der gewählten Einstellung der<br>Bedarfsplanung (Anzahl Kunden (Kassiervorgänge), Umsatz, Artikel)<br>eines Jahres.                                                                                                    |
| August $2842$ $5\%$ $5\%$ $5\%$ $5\%$ $40\%$ $40\%$ $40\%$ $40\%$ $40\%$ $40\%$ $5\%$ $20\%$ $6$ Di. 24. $ 199$ | <ol> <li>Bedarfszahlen eines Monats.</li> <li>Anteil (%) der Kundenzahlen eines Monats auf das Jahr</li> <li>Kundenzahlen einer KW (Kalenderwoche)</li> <li>Anteil (%) der Kundenzahlen einer Woche auf dem Monat</li> <li>Kundenzahlen eines Tages</li> <li>Anteil (%) der Kundenzahlen eines Tages auf die Woche</li> </ol> |
| - 0 +                                                                                                    | Rot hinterlegte Felder zeigen an, dass dieser <u>Tag im Vorjahr ein</u><br><u>Feiertag war</u> . Hier können Sie die Werte eines vergleichbaren Tages<br>übernehmen, die Feiertage und Events Ihrer Firma werden über das<br>rot gedruckte Datum angezeigt, auch diese Daten müssen angepasst<br>werden.                      |
| - 0 +                                                                                                    | Lila hinterlegte Felder zeigen an, dass für diesen Tag <u>keine</u><br><u>Vorjahreszahlen vorliegen</u> oder diese "0" waren. Diese Zahlen tragen<br>Sie ebenfalls manuell nach.                                                                                                    |
| Do. 03.                                                                                                    | Wenn das Datum rot ist, handelt es sich um einen <u>Feiertag</u> oder ein <u>Event</u> .                                                                                                    |

| Fahren Sie mit der Maus über das Datum, um dies in Erfahrung zu |
|-----------------------------------------------------------------|
| bringen.                                                        |

# Frequenzen

*Pfad: Konfiguration -> Stammdaten -> Abteilung -> Frequenzen* 

Sowohl in den Istwerten als auch in den Planwerten finden Sie die Anzahl der Kassier-Vorgänge oder des Umsatzes, der für den jeweiligen gesamten Tag hinterlegt ist. Da diese Werte nicht auf einmal, sondern über den Tag verteilt erscheinen bzw. erwirtschaftet werden, erfolgt die Verteilung über die Frequenzen.

| Konf | figuration      | Nai | ne |    |                       | Kunden / J |              |          |                |            |
|------|-----------------|-----|----|----|-----------------------|------------|--------------|----------|----------------|------------|
|      | Stammaten       | - v | ā  | ME | P24-Apotheken         | 334        |              |          |                |            |
| ห่   | Aktivitäten     |     | ~  |    | Deutschland Apotheken | 334        |              |          |                |            |
| 뛢    | Qualifikationen |     |    | ~  | Markt Apotheke        | 334        | Bedarfsanaly | se       |                |            |
| Ø    | Sicherheit      |     |    |    | > 01 Handverkauf      | 334        |              |          |                |            |
| ŵ    | Einstellungen   |     |    |    | > 02 Backoffice       |            | Planwerte    | Istwerte | Bedartsanalyse | Frequenzen |

Arbeiten Sie mit der Schnittstelle zur Warenwirtschaft, ergibt sich die Verteilung aus einem Durchschnittswert der **letzten 52 Wochen (Voreinstellung in MEP24web)**. Wenn Sie die bedarfsgerechte Planung jedoch manuell planen, müssen Sie hier die Verteilung manuell durchführen. Sie hinterlegen für jede Schrittgröße einen prozentualen Wert oder füllen mehrere identische Werte gleichzeitig.

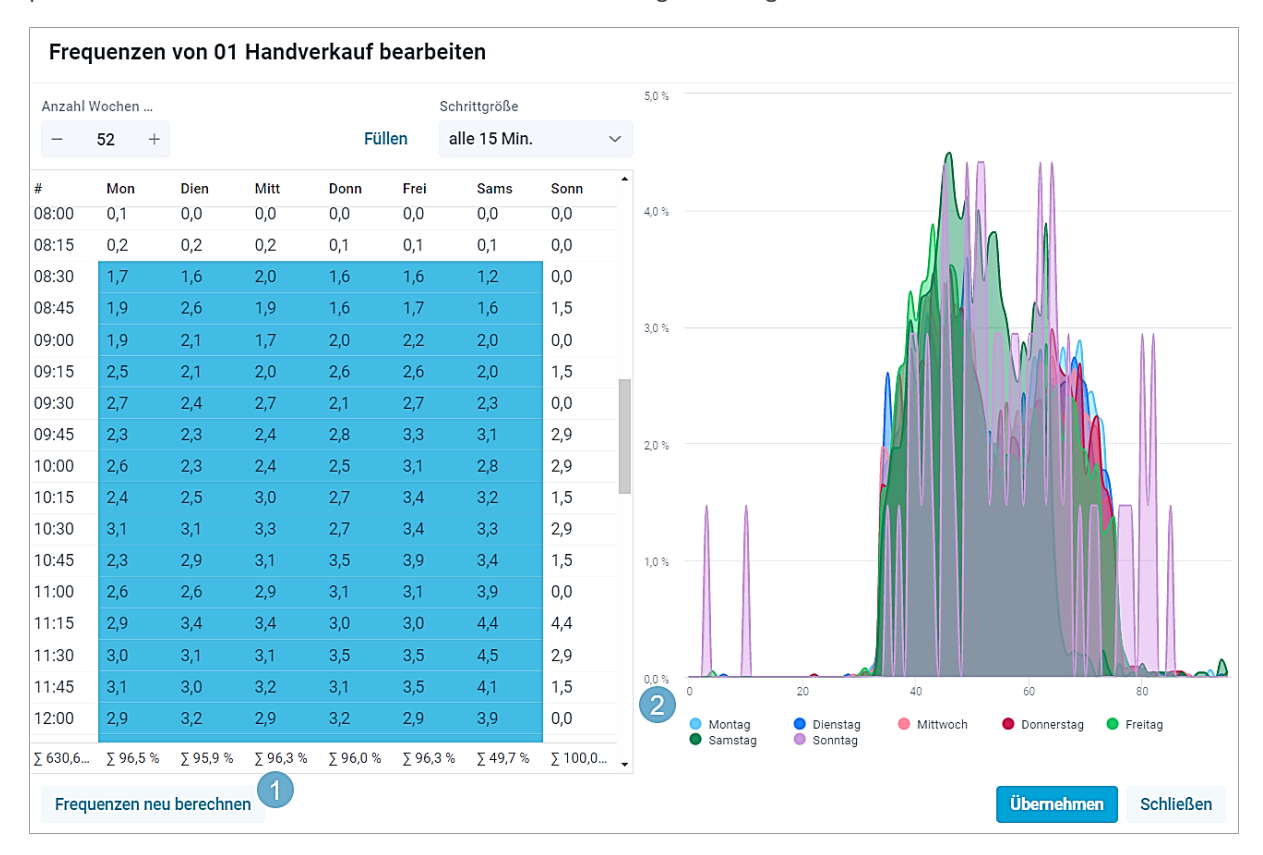

Weitere Besonderheiten:

- Trequenzen neu berechnen: Sie haben die Möglichkeit Frequenzen neu zu berechnen.
   Hierbei werden die eingespielten Ist-Werte zur Neuberechnung herangezogen.
   Standardgemäß sind 52 Wochen eingestellt.
- ② Grafische Ansicht: Zusätzlich werden die Frequenzen auf der rechten Seite <u>grafisch</u> aufbereitet. Die Übersichtlichkeit einer Frequenzwoche kann verbessert werden, indem man bestimmte Tage auswählt.

# Planwerte im Multi-Planer

Pfad: Multi-Planer -> Monat /Woche /Tag

Um sich Einblick in die Details der Planwerte zu verschaffen, setzen Sie den Haken im Kästchen hinter der Abteilung, dadurch erhalten Sie eine genaue Ansicht der Zahlen der Bedarfsplanung und der hinterlegten Events für den ausgewählten Zeitraum.

| Sesamt: MEP24-Apotheken |       |         |      |  |  |  |  |  |  |
|-------------------------|-------|---------|------|--|--|--|--|--|--|
| ✓ MAR / 01 Handverkauf  |       |         |      |  |  |  |  |  |  |
| Planwert                | 299,0 | Bedarf  | 23,4 |  |  |  |  |  |  |
| AL-Stamm                | 12,0  | Geplant | 30,0 |  |  |  |  |  |  |
| AL-Gepl.                | 10,0  | Diff    | 6,6  |  |  |  |  |  |  |

| Funktionen der Beda | Funktionen der Bedarfsanalyse                                                                                                    |                                                              |          |           |           |      |  |  |  |  |
|---------------------|----------------------------------------------------------------------------------------------------|--------------------------------------------------------------|----------|-----------|-----------|------|--|--|--|--|
|                     |                                                                                                    | VMAR / 01 Handve                                             | rkauf    |           | 0 🗹       |      |  |  |  |  |
|                     |                                                                                                    | Planwert                                                     | 299,0    | Bedarf    | 23,4      |      |  |  |  |  |
|                     |                                                                                                    | AL-Stamm                                                     | 12,0     | Geplant   | 30,0      |      |  |  |  |  |
|                     |                                                                                                    | AL-Gepl.                                                     | 10,0     | Diff      | 6,6       |      |  |  |  |  |
|                     | Planwer                                                                                                    | Planwerte: ein- und ausblenden                               |          |           |           |      |  |  |  |  |
| Planwert            | Planwer                                                                                                    | Planwert: Monat/Woche/Tag                                    |          |           |           |      |  |  |  |  |
| AL-Stamm            | Hier sehen Sie die Arbeitsleistung, die Sie unter Bedarfsanalyse/Arbeitsleistung hinterlegt haben.                                                   |                                                              |          |           |           |      |  |  |  |  |
| AL-Gepl.            | Hier seh                                                                                                    | en Sie die tatsächlich                                       | e Arbeit | sleistung | laut Plan | ung. |  |  |  |  |
| Bedarf              | Hier sehen Sie die benötigten Mitarbeiterstunden, die auf der Grundlage der eingetragenen Arbeitsleistung/Planwerte und Frequenzen ermittelt wurden. |                                                              |          |           |           |      |  |  |  |  |
| Geplant             | Hier seh                                                                                                    | Hier sehen Sie die tatsächlich geplanten Mitarbeiterstunden. |          |           |           |      |  |  |  |  |
| Diff                | Differen                                                                                                    | z zwischen "Bedarf" u                                        | und "Gej | olant".   |           |      |  |  |  |  |

Wenn Sie im Balken auf der Filialebene einen Doppelklick mit der linken Maustaste machen, erhalten Sie eine detaillierte Übersicht der Plan-Ist-Werte.

|      | Donnerstag<br>22.12.2022 |
|------|--------------------------|
| 17   | 4                        |
| 4 17 | 4                        |
|      | 46,9                     |
|      | 60,0                     |
|      | 13,1                     |

| Bedarfs-/Qualifikationsdet   | Bedarfs-/Qualifikationsdetails für MEP24-Apotheken 22.12.2022 |                       |  |  |  |  |  |  |  |
|------------------------------|---------------------------------------------------------------|-----------------------|--|--|--|--|--|--|--|
| Qualifikation Plan-/Istwerte |                                                               |                       |  |  |  |  |  |  |  |
| Summe Geplant: 744           |                                                               |                       |  |  |  |  |  |  |  |
| Mitarbeiter                  | Anwesenheit (%)                                               | Anwesenheit (Stunden) |  |  |  |  |  |  |  |
| Mag. Aris, Dorothea          | 100 %                                                         | 16                    |  |  |  |  |  |  |  |
| Germans, Antonio             | 100 %                                                         | 14                    |  |  |  |  |  |  |  |
| Ehrendorf, Petra             | 100 %                                                         | 16                    |  |  |  |  |  |  |  |
| Berger, Christine            | 100 %                                                         | 16                    |  |  |  |  |  |  |  |
| Koch, Ilse                   | 100 %                                                         | 14                    |  |  |  |  |  |  |  |
|                              |                                                               |                       |  |  |  |  |  |  |  |

# Planwerte im Tag

Pfad: Multiplaner -> Tag

Im Multi-Planer "Tag" haben Sie die Möglichkeit detaillierte Bedarfsinformationen eines Tages zu erhalten. Direkt unter der Uhrzeit wird zunächst angezeigt, ob eine Über- oder Unterbesetzung vorliegt. Gleich darunter werden wie im Monats- / Wochenplaner die benötigten, sowie die geplanten Mitarbeiterstunden und die Differenz angezeigt. Sollten zu viele oder zu wenige Mitarbeiter eingeplant worden sein, können Sie die Arbeitspläne anpassen.

|                   |         |         |         | 07                 | :00  | 07:30 | 08:00 | 08:30 | 09:00 | 09:30 | 1 |
|-------------------|---------|---------|---------|--------------------|------|-------|-------|-------|-------|-------|---|
| > Gesamt: MEP24-  | en      |         |         | 1                  | 1    | 3     | 1     | 1     | 1     |       |   |
| ✓ MAR / 01 Handve | erkauf  |         | 0 🗹     |                    | 1    | 1     | 3     | 1     | 1     | 1     |   |
| Planwert          | 299,0   | Bedarf  | 23,4    | C                  | ,0   | 0,0   | 0,1   | 1,7   | 2,3   | 2,5   |   |
| AL-Stamm          | 12,0    | Geplant | 30,0    | 1                  | ,0   | 1,0   | 3,0   | 3,0   | 3,0   | 3,0   |   |
| AL-Gepl.          | 10,0    | Diff    | 6,6     | 1                  | ,0   | 1,0   | 2,9   | 1,3   | 0,7   | 0,5   |   |
| Apotheker         | Vertrag | Diff    | Konto   |                    |      |       |       |       |       |       |   |
| Fischer, Wilfried | 20h 0m  | 12h 0m  | 28h Om  | М                  | 07:0 | 0     |       |       |       |       |   |
| Grande, Luisa     | 40h 0m  |         |         | 5                  |      |       | 08:00 | )     |       |       |   |
| Schulz, Maya      | 40h 0m  | 7h 0m   | -3h 30m | m <u>E05</u> 08:00 |      |       |       |       |       |       |   |

# Bedarfsanalyse

Pfad: Konfiguration -> Stammdaten -> Abteilung -> Bedarfsanalyse

In der Bedarfsanalyse tragen Sie auf der Ebene der Abteilung eine **Mindestbesetzung**, **Höchstbesetzung**, eine **Arbeitsleistung** und einen **Qualifikations-Check** ein.

Benötigen Sie immer eine Mindestanzahl an Mitarbeitern in der Abteilung? Gibt es eine Höchstanzahl an Arbeitsplätzen? Möchten Sie bedarfsgerecht planen und wollen dazu eine Arbeitsleistung hinterlegen? Oder benötigen Sie immer Mitarbeiter einer bestimmten Qualifikation vor Ort? Genau diese Dinge können Sie hier festlegen.

| Konf | figuration      | Na | me  |    |                       | Kunden / J |                                              |
|------|-----------------|----|-----|----|-----------------------|------------|----------------------------------------------|
|      | Stammdaten      | ~  | / 4 | ME | EP24-Apotheken        | 334        |                                              |
| ห้   | Aktivitäten     |    | ~   |    | Deutschland Apotheken | 334        |                                              |
| 龗    | Qualifikationen |    |     | ~  | Markt Apotheke        | 334        | Bedarfsanalyse                               |
| Ø    | Sicherheit      |    |     |    | > 📕 01 Handverkauf    | 334        | Planwerte Istwarte Redarfsanalyse Fraguenzen |
| 礅    | Einstellungen   |    |     |    | > 02 Backoffice       |            | Fianwerte istwerte                           |

# Bedarfsanalyse aktivieren

Wenn Sie das erste Mal die Bedarfsanalyse betreten, müssen Sie zunächst einmal einen <u>Stichtag</u> erstellen, wann Sie mit der Bedarfsanalyse beginnen wollen.

So gehen Sie vor:

- 1. Wählen sie mit Linksklick mit der Maus Bedarfsanalyse aus
- 2. Wählen Sie das Plus-Symbol

Ein neues Fenster öffnet sich

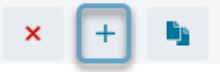

- 3. Tragen Sie einen neuen Stichtag ein
- 4. Erstellen
- 5. Bedarfsanalyse freischalten

Reiter: Bedarfsanalyse -> Typ: Nicht verwenden -> Arbeitsleistung

Nun werden Ihnen Mindestbesetzung, Höchstbesetzung und Arbeitsleistung angezeigt.

6. Wählen Sie für eine eigene Bedarfsanalyse zunächst einmal aus, in welcher Schrittgröße Sie arbeiten. Orientieren Sie sich bei Ihrer Auswahl an den von Ihnen hinterlegten Öffnungszeiten. Bei Öffnungszeiten von 8:30 Uhr bis 18:30 Uhr ist eine Schrittgröße von 30 Minuten zu empfehlen.

| Schrittgroise |  |  |  |  |  |  |  |  |  |
|---------------|--|--|--|--|--|--|--|--|--|
|               |  |  |  |  |  |  |  |  |  |
|               |  |  |  |  |  |  |  |  |  |
|               |  |  |  |  |  |  |  |  |  |
|               |  |  |  |  |  |  |  |  |  |
|               |  |  |  |  |  |  |  |  |  |

Weitere Besonderheiten:

- Bitte beachten Sie, dass je nach eingestellten Berechtigungen, Ihr Benutzer eventuell über keine Benutzerrechte verfügt, um einen Stichtag in der Vergangenheit anzulegen.
- Bitte benutzen Sie hierzu den <u>Administratorzugang</u>. Passen Sie die bestehende Bedarfsanalyse an, indem Sie einen neuen Stichtag anlegen, ab wann diese Änderungen gültig sein sollen.

Sc

| Analyseeinstellungen von 01 Handverkauf |                 |           |              |          |           |         |              |        |       |  |  |  |  |
|-----------------------------------------|-----------------|-----------|--------------|----------|-----------|---------|--------------|--------|-------|--|--|--|--|
| 01.02.2022                              | Bedarfsana      | alyse Qua | alifikations | Check    |           |         |              |        |       |  |  |  |  |
|                                         | Тур             |           |              |          |           |         |              |        |       |  |  |  |  |
|                                         | Arbeitsleistung |           |              |          |           |         |              |        |       |  |  |  |  |
|                                         | Mindest         | besetzung | Höchstbe     | esetzung | Arbeitsle | istung  |              |        |       |  |  |  |  |
|                                         |                 |           |              |          |           |         | Schrittgröße |        |       |  |  |  |  |
|                                         |                 |           |              |          |           | Füllen  | alle 30 Min  |        | ~     |  |  |  |  |
|                                         | #               | Mon       | Dien         | Mitt     | Donn      | Frei    | Sams         | Sonn   | ^     |  |  |  |  |
|                                         | 00:00           | 0,00      | 0,00         | 0,00     | 0,00      | 0,00    | 0,00         | 0,00   |       |  |  |  |  |
|                                         | 00:30           | 0,00      | 0,00         | 0,00     | 0,00      | 0,00    | 0,00         | 0,00   |       |  |  |  |  |
|                                         | 01:00           | 0,00      | 0,00         | 0,00     | 0,00      | 0,00    | 0,00         | 0,00   |       |  |  |  |  |
|                                         | 01:30           | 0,00      | 0,00         | 0,00     | 0,00      | 0,00    | 0,00         | 0,00   |       |  |  |  |  |
|                                         | 02:00           | 0,00      | 0,00         | 0,00     | 0,00      | 0,00    | 0,00         | 0,00   |       |  |  |  |  |
|                                         | 02:30           | 0,00      | 0,00         | 0,00     | 0,00      | 0,00    | 0,00         | 0,00   |       |  |  |  |  |
|                                         | 03:00           | 0,00      | 0,00         | 0,00     | 0,00      | 0,00    | 0,00         | 0,00   |       |  |  |  |  |
|                                         | 03:30           | 0,00      | 0,00         | 0,00     | 0,00      | 0,00    | 0,00         | 0,00   |       |  |  |  |  |
|                                         | 04:00           | 0,00      | 0,00         | 0,00     | 0,00      | 0,00    | 0,00         | 0,00   |       |  |  |  |  |
|                                         | 04:30           | 0,00      | 0,00         | 0,00     | 0,00      | 0,00    | 0,00         | 0,00   |       |  |  |  |  |
|                                         | ∑ 360,00        | ∑ 60,00   | ∑ 60,00      | ∑ 60,00  | ∑ 60,00   | ∑ 60,00 | ∑ 60,00      | ∑ 0,00 | -     |  |  |  |  |
| × +                                     | <b>1</b>        |           |              |          |           |         | Übernehmen   | Schl   | ießen |  |  |  |  |

| Funktionen der Beda | Funktionen der Bedarfsanalyse                                                                                                    |  |  |  |  |  |  |  |  |  |  |
|---------------------|----------------------------------------------------------------------------------------------------|--|--|--|--|--|--|--|--|--|--|
| Тур                 | Nicht verwenden: Deaktiviert<br>Arbeitsleistung: Aktiviert                                                                                                |  |  |  |  |  |  |  |  |  |  |
| Mindestbesetzung    | Hier legen Sie fest, wie viele Mitarbeiter mindestens anwesend sein müssen.                                                                               |  |  |  |  |  |  |  |  |  |  |
| Höchstbesetzung     | Hier legen Sie fest, wie viele Mitarbeiter maximal geplant werden dürfen.                                                                                 |  |  |  |  |  |  |  |  |  |  |
| Arbeitsleistung     | Zeigt an, wie viele Kunden innerhalb eines Zeitraumes pro Mitarbeiter bedient werden sollen. Diese werden für die Erstellung der Planzahlen herangezogen. |  |  |  |  |  |  |  |  |  |  |
| ×                   | Stichtag wird gelöscht.                                                                                                    |  |  |  |  |  |  |  |  |  |  |
| +                   | Neuer Stichtag wird erstellt.                                                                                                    |  |  |  |  |  |  |  |  |  |  |

| Ĺ            | Sie haben die Möglichkeit über die Funktion Kopieren eine bestehende<br>Bedarfsanalyse einer anderen Abteilung zu übernehmen oder Sie legen eine eigene<br>fest.                                                                                                    |
|--------------|----------------------------------------------------------------------------------------------------|
| 샵            | Analyseeinstellungen: Sie drucken die Einstellungen der Bedarfsanalyse aus.                                                                                                    |
| Schrittgröße | Ihnen stehen hierfür pro Reiter sieben verschiedene Größen zur Verfügung von 15<br>Minuten bis zu 24 Stunden.                                                                                                    |
| Füllen       | Ist die Anzahl der Mitarbeiter für einen <u>Zeitraum</u> und <u>Wochentage</u> identisch, können<br>diese hier eingetragen werden.<br>Sie klicken alle Wochentage an, bei denen Sie einen Zeitraum festlegen, der mit dem<br>hinterlegten Wert identisch ist. Sie legen also z.B. zunächst montags bis samstags für<br>die Zeit von 8:30 Uhr bis 12:30 Uhr einen Wert fest von zwei und dann noch einmal<br>für Montag, Dienstag, Donnerstag und Freitag für die Zeit von 14:30 Uhr bis 18:30 Uhr<br>mit einem Wert von drei. So haben Sie die Mittagspause außen vorgelassen und für<br>mittwochs und samstags nachmittags keinen Wert hinterlegt. |
| 0,00         | Der blaue Bereich zeigt die Öffnungszeiten an.<br>Öffnungszeiten tragen Sie unter Konfiguration -> Stammdaten -> Filiale -> Gruppe<br>bearbeiten -> Zeiten ein.                                                                                                    |

# Mindestbesetzung

Pfad: Konfiguration -> Stammdaten -> Abteilung -> Bedarfsanalyse

Hier geben Sie an, wie viele Mitarbeiter im angegebenen Zeitraum mindestens anwesend sein sollen.

| Mindestb | esetzung | Höchstb | esetzung | Arbeitsle | istung                     |           |        | 2   |
|----------|----------|---------|----------|-----------|----------------------------|-----------|--------|-----|
|          |          |         |          | Füllen    | Schrittgröße<br>alle 30 Mi | n.        | ~      |     |
| #        | Mon      | Dien    | Mitt     | Donn      | Frei                       | Sams      | Sonn   | •   |
| 08:00    | 1,00     | 1,00    | 1,00     | 1,00      | 1,00                       | 1,00      | 2,00   |     |
| 08:30    | 1,00     | 1,00    | 1,00     | 1,00      | 1,00                       | 1,00      | J,00   |     |
| 09:00    | 1,00     | 1,00    | 1,00     | 1,00      | 1,00                       | 1,00      | 0,00   |     |
| 09:30    | 1,00     | 1,00    | 1,00     | 1,00      | 1,00                       | 1,00      | 0,00   |     |
| 10:00    | 1,00     | 1,00    | 1,00     | 1,00      | 1,00                       | 1,00      | 0,00   |     |
| 10:30    | 1,00     | 1,00    | 1,00     | 1,00      | 1,00                       | 1,00      | 0,00   |     |
| 11:00    | 1,00     | 1,00    | 1,00     | 1,00      | 1,00                       | 1,00      | 0,00   |     |
| 11:30    | 1,00     | 1,00    | 1,00     | 1,00      | 1,00                       | 1,00      | 0,00   |     |
| 12:00    | 1,00     | 1,00    | 1,00     | 1,00      | 1,00                       | 1,00      | 0,00   |     |
| 12:30    | 1,00     | 1,00    | 1,00     | 1,00      | 1,00                       | 1,00      | 0,00   |     |
| 13:00    | 1,00     | 1,00    | 1,00     | 1,00      | 1,00                       | 1,00      | 0,00   |     |
| 13:30    | 1,00     | 1,00    | 1,00     | 1,00      | 1,00                       | 1,00      | 0,00   |     |
| ∑ 103,00 | ∑ 19,00  | ∑ 19,00 | ∑19,00   | ∑ 19,00   | ∑19,00                     | ∑ 8,00    | 4      | •   |
|          |          |         |          |           |                            | Übernehme | Schlie | ßei |

So gehen Sie vor:

1. Reiter: Bedarfsanalyse -> Mindestbesetzung muss ausgewählt sein

#### 2. Schrittgröße festlegen

- 3. Tragen Sie die Anzahl der Mitarbeiter ein
- 4. Übernehmen

Füllen: Sie können gleichzeitig für mehrere Tage und Zeiträume den Eintrag durchführen. Füllen (Rechts neben "Schrittgröße") -> Wochentage auswählen -> Von – Bis -> Wert eingeben -> Ausfüllen

# Höchstbesetzung

Pfad: Konfiguration -> Stammdaten -> Abteilung -> Bedarfsanalyse

Hier geben Sie an, wie viele Mitarbeiter im angegebenen Zeitraum <u>höchstens</u> anwesend sein dürfen.

Bitte stellen Sie sicher, dass bereits eine <u>Mindestbesetzung</u> hinterlegt ist. Höchstbesetzung funktioniert lediglich in Kombination mit Mindestbesetzung.

| Mindest  | pesetzung | Höchstb | Höchstbesetzung Arbeitsleistung |         |         |              |        |        |  |
|----------|-----------|---------|---------------------------------|---------|---------|--------------|--------|--------|--|
|          |           |         | (1                              |         |         | Schrittgröße |        | $\neg$ |  |
|          |           |         |                                 |         | Füllen  | alle 30 Mi   | ~      |        |  |
| #        | Mon       | Dien    | Mitt                            | Donn    | Frei    | Sams         | Sonn   | •      |  |
| 08:00    | 3,00      | 3,00    | 3,00                            | 3,00    | 3,00    | 0,00         | 0,00   |        |  |
| 08:30    | 3,00      | 3,00    | 3,00                            | 3,00    | 3,00    | 0,00         | 3,00   |        |  |
| 09:00    | 3,00      | 3,00    | 3,00                            | 3,00    | 3,00    | 0,00         | 0,00   |        |  |
| 09:30    | 3,00      | 3,00    | 3,00                            | 3,00    | 3,00    | 0,00         | 0,00   |        |  |
| 10:00    | 3,00      | 3,00    | 3,00                            | 3,00    | 3,00    | 0,00         | 0,00   |        |  |
| 10:30    | 3,00      | 3,00    | 3,00                            | 3,00    | 3,00    | 0,00         | 0,00   |        |  |
| 11:00    | 3,00      | 3,00    | 3,00                            | 3,00    | 3,00    | 0,00         | 0,00   |        |  |
| 11:30    | 3,00      | 3,00    | 3,00                            | 3,00    | 3,00    | 0,00         | 0,00   |        |  |
| 12:00    | 3,00      | 3,00    | 3,00                            | 3,00    | 3,00    | 0,00         | 0,00   |        |  |
| 12:30    | 3,00      | 3,00    | 3,00                            | 3,00    | 3,00    | 0,00         | 0,00   |        |  |
| 13:00    | 3,00      | 3,00    | 3,00                            | 3,00    | 3,00    | 0,00         | 0,00   |        |  |
| 13:30    | 3,00      | 3,00    | 3,00                            | 3,00    | 3,00    | 0,00         | 0,00   |        |  |
| ∑ 285,00 | ∑ 57,00   | ∑ 57,00 | ∑ 57,00                         | ∑ 57,00 | ∑ 57,00 | ∑ 0,00       | Σ 0,00 | •      |  |
|          |           |         |                                 |         |         | Übernehme    | n Sch  | ließen |  |

So gehen Sie vor:

- 1. Reiter: Bedarfsanalyse -> Höchstbesetzung auswählen
- 2. Schrittgröße festlegen
- 3. Tragen Sie die Anzahl der Mitarbeiter ein
- 4. Übernehmen

Füllen: Sie können gleichzeitig für mehrere Tage und Zeiträume den Eintrag durchführen. Füllen (Rechts neben "Schrittgröße") -> Wochentage auswählen -> Von – Bis -> Wert eingeben -> Ausfüllen

# Arbeitsleistung

Pfad: Konfiguration -> Stammdaten -> Abteilung -> Bedarfsanalyse

Hier geben Sie an, wie viele Kunden ein Mitarbeiter in der gewählten Schrittgröße bedienen soll. Die Arbeitsleistung wird benötigt, damit MEP24web den wahrscheinlich benötigten Bedarf ermitteln kann.

| Mindest | tbesetzung | Höchstl | oesetzung | Arbeitsle | eistung |              | 2      | 2      |
|---------|------------|---------|-----------|-----------|---------|--------------|--------|--------|
|         |            |         |           |           |         | Schrittgröße |        |        |
|         |            |         |           |           | Füllen  | alle 30 M    | in.    | $\sim$ |
| #       | Mon        | Dien    | Mitt      | Donn      | Frei    | Sams         | Sonn   | •      |
| 08:00   | 6,00       | 6,00    | 6,00      | 6,00      | 6,00    | 6,00         | 2 00   |        |
| 08:30   | 6,00       | 6,00    | 6,00      | 6,00      | 6,00    | 6,00         | -,00   |        |
| 09:00   | 6,00       | 6,00    | 6,00      | 6,00      | 6,00    | 6,00         | 0,00   |        |
| 09:30   | 6,00       | 6,00    | 6,00      | 6,00      | 6,00    | 6,00         | 0,00   |        |
| 10:00   | 6,00       | 6,00    | 6,00      | 6,00      | 6,00    | 6,00         | 0,00   |        |
| 10:30   | 6,00       | 6,00    | 6,00      | 6,00      | 6,00    | 6,00         | 0,00   |        |
| 11:00   | 6,00       | 6,00    | 6,00      | 6,00      | 6,00    | 6,00         | 0,00   |        |
| 11:30   | 6,00       | 6,00    | 6,00      | 6,00      | 6,00    | 6,00         | 0,00   |        |
| 12:00   | 6,00       | 6,00    | 6,00      | 6,00      | 6,00    | 6,00         | 0,00   |        |
| 12:30   | 6,00       | 6,00    | 6,00      | 6,00      | 6,00    | 6,00         | 0,00   |        |
| 13:00   | 6,00       | 6,00    | 6,00      | 6,00      | 6,00    | 6,00         | 0,00   |        |
| 13:30   | 6,00       | 6,00    | 6,00      | 6,00      | 6,00    | 6,00         | 0,00   |        |
| Ø 3,96  | Ø 5,70     | Ø 5,70  | Ø 5,70    | Ø 5,70    | Ø 5,70  | Ø 6,00       |        | •      |
|         |            |         |           |           |         | Übernehme    | n Schl | ieße   |

So gehen Sie vor:

- 1. Reiter: Bedarfsanalyse -> Arbeitsleistung muss ausgewählt sein
- 2. Schrittgröße festlegen
- 3. Tragen Sie die Anzahl Kunden ein, die ein Mitarbeiter für den in Schrittgröße angegebenen Zeitraum bearbeiten soll
- 4. Übernehmen

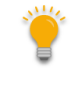

Füllen: Sie können gleichzeitig für mehrere Tage und Zeiträume den Eintrag durchführen. Füllen (Rechts neben "Schrittgröße") -> Wochentage auswählen -> Von – Bis -> Wert eingeben -> Ausfüllen

# Qualifikations-Check

Pfad: Konfiguration -> Stammdaten -> Abteilung -> Bedarfsanalyse -> Qualifikations-Check

Mit MEP24web setzen Sie die richtigen Mitarbeiter – mit den passenden Qualifikationen – zur richtigen Zeit am richtigen Ort ein. Wird ein Mitarbeiter mit entsprechender Qualifikation nicht geplant, werden Sie im Multi-Planer gewarnt. So behalten Sie stets die Kontrolle über die Planung.

# Mitarbeiter mit Qualifikationen versehen

Pfad: Konfiguration -> Stammdaten -> Mitarbeiter -> Qualifikationen bearbeiten

Damit ein Mitarbeiter für den Qualifikations-Check herangezogen werden kann, muss dieser mit einer Qualifikation versehen werden. Mitarbeiter ohne Qualifikation, werden daher nicht berücksichtigt.

So gehen Sie vor:

- 1. Konfiguration -> Stammdaten
- 2. Wählen Sie mit Linksklick mit der Maus einen Mitarbeiter aus
- 3. Wählen Sie **Qualifikation bearbeiten** aus *Ein neues Fenster öffnet sich*
- 4. Auf das Plus-Symbol klicken
- 5. Stichtag und Qualifikation festlegen
- 6. Aktiv: Ja
- 7. Erstellen

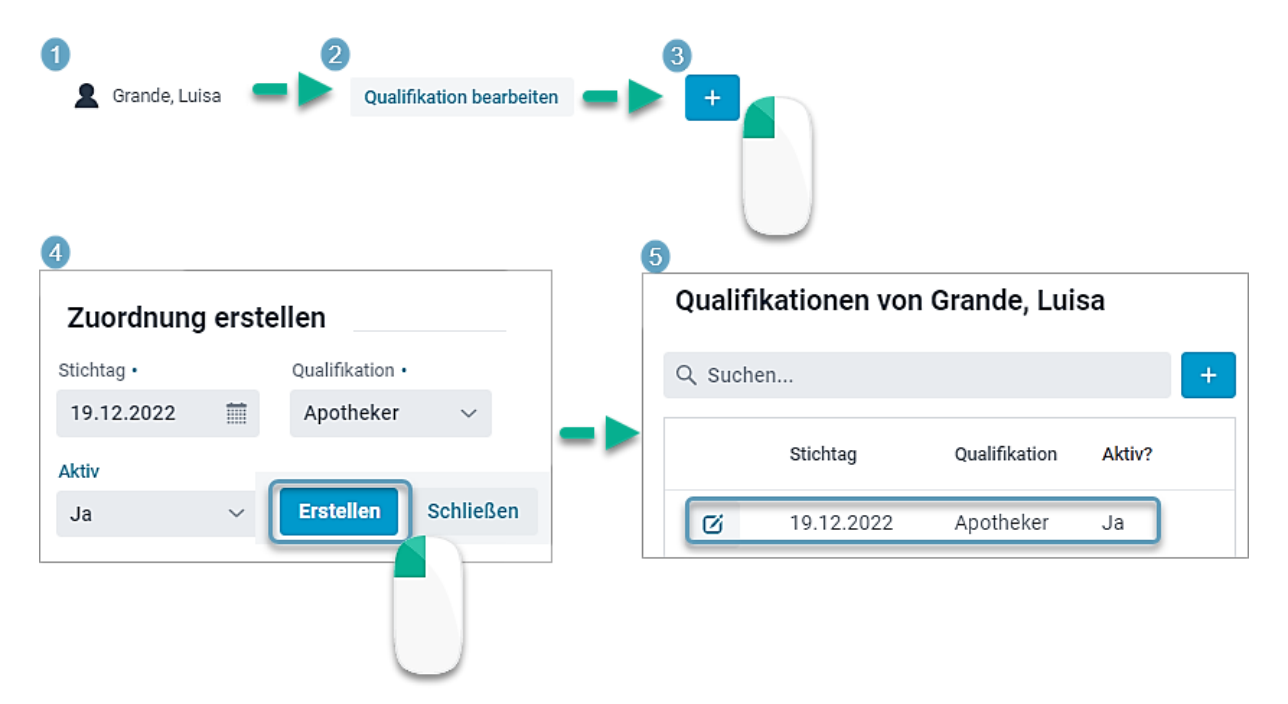

# Qualifikationscheck einrichten

*Pfad: Konfiguration -> Stammdaten -> Abteilung -> Bedarfsanalyse -> Qualifikations-Check* 

| Konf | iguration       | Na | me     |    |                       | Kunden / J |                                              |  |
|------|-----------------|----|--------|----|-----------------------|------------|----------------------------------------------|--|
|      | Stammuaten      | ~  | · 🔮    | ME | P24-Apotheken         | 334        |                                              |  |
| SŤ   | Aktivitäten     |    | $\sim$ |    | Deutschland Apotheken | 334        |                                              |  |
| 题    | Qualifikationen |    |        | ~  | Markt Apotheke        | 334        | Bedarfsanalyse                               |  |
| Ø    | Sicherheit      |    |        |    | > 📕 01 Handverkauf    | 334        | Diamuerte Istuerte Dederfeensives Freguerzen |  |
| ¢    | Einstellungen   |    |        |    | > 02 Backoffice       |            | Fianweite istwerte beuartsanlagse Frequenzen |  |

So gehen Sie vor:

- 1. Konfiguration -> Stammdaten
- 2. Wählen Sie eine Abteilung aus
- 3. Bedarfsanalyse auswählen Ein neues Fenster öffnet sich
- 4. Reiter: Qualifikations-Check muss ausgewählt sein
- 5. Schrittgröße festlegen
- 6. Wählen Sie eine Qualifikation (z.B. Apotheker) aus
- 7. Tragen Sie die gewünschte Anzahl der Mitarbeiter ein (Nutzen Sie **<u>Füllen</u>**, um den Eintrag zu erleichtern)

# 8. Übernehmen

| Bedarfsanalyse Qualifikations-Check |                |                 |                              |                 |                 |                |              |     |  |  |  |  |  |
|-------------------------------------|----------------|-----------------|------------------------------|-----------------|-----------------|----------------|--------------|-----|--|--|--|--|--|
| Qualifikatio                        | on             | 1               |                              |                 |                 | Schrittgröß    | Schrittgröße |     |  |  |  |  |  |
| Apothek                             | er             | × ľ             |                              |                 | Füllen          | alle 30 M      | lin.         | ~   |  |  |  |  |  |
| #                                   | Mon            | Dien            | Mitt                         | Donn            | Frei            | Sams           | Sonn         | 1   |  |  |  |  |  |
| 06:30                               | 0,00           | 0,00            | 0,00                         | 0,00            | 0,00            | 0,00           | 0,00         |     |  |  |  |  |  |
| 07:00                               | 0,00           | 0,00            | 0,00                         | 0,00            | 0,00            | 0,00           | 0,00         |     |  |  |  |  |  |
| 07:30                               | 0,00           | 0,00            | 0,00                         | 0,00            | 0,00            | 0,00           | 0,00         |     |  |  |  |  |  |
| 08:00                               | 1,00           | 1,00            | 1,00                         | 1,00            | 1,00            | 1,00           | 2,00         |     |  |  |  |  |  |
| 08:30                               | 1,00           | 1,00            | 1,00                         | 1,00            | 1,00            | 1,00           | J,00         |     |  |  |  |  |  |
| 09:00                               | 1,00           | 1,00            | 1,00                         | 1,00            | 1,00            | 1,00           | 0,00         |     |  |  |  |  |  |
| 09:30                               | 1,00           | 1,00            | 1,00                         | 1,00            | 1,00            | 1,00           | 0,00         |     |  |  |  |  |  |
| 10:00                               | 1,00           | 1,00            | 1,00                         | 1,00            | 1,00            | 1,00           | 0,00         |     |  |  |  |  |  |
| 10:30                               | 1,00           | 1,00            | 1,00                         | 1,00            | 1,00            | 1,00           | 0,00         |     |  |  |  |  |  |
| 11:00                               | 1,00           | 1,00            | 1,00                         | 1,00            | 1,00            | 1,00           | 0,00         |     |  |  |  |  |  |
| 11:30                               | 1,00           | 1,00            | 1,00                         | 1,00            | 1,00            | 1,00           | 0,00         | 1   |  |  |  |  |  |
| 12:00                               | 1,00           | 1,00            | 1,00                         | 1,00            | 1,00            | 1,00           | 0,00         |     |  |  |  |  |  |
| 12:30                               | 1,00           | 1,00            | 1,00                         | 1,00            | 1,00            | 1,00           | 0,00         |     |  |  |  |  |  |
| 13:00                               | 1,00           | 1,00            | 1,00                         | 1,00            | 1,00            | 1,00           | 0,00         |     |  |  |  |  |  |
| 13:30                               | 1,00           | 1,00            | 1,00                         | 1,00            | 1,00            | 1,00           | 0,00         |     |  |  |  |  |  |
| 14:00                               | 1,00           | 1,00            | 1,00                         | 1,00            | 1,00            | 1,00           | 0,00         |     |  |  |  |  |  |
| 14:30<br>∑ 103,00                   | 1.00<br>∑19,00 | 1.00<br>∑ 19,00 | <mark>1.00</mark><br>∑ 19,00 | 1.00<br>∑ 19,00 | 1.00<br>∑ 19,00 | 1.00<br>∑ 8,00 | 0.00         | -   |  |  |  |  |  |
|                                     |                |                 |                              |                 |                 | bernehmen      | Schließ      | Sen |  |  |  |  |  |

# Wie wird der Qualifikations-Check genutzt?

#### Pfad: Multi-Planer -> Monat/Woche/Tag

Im Planer erscheinen an dem entsprechenden Tag bzw. in der entsprechenden Stunde, zu der eine der Qualifikationen fehlt, ein roter und ein blauer Strich. Der blaue Strich zeigt die Abteilung. Der rote Strich kennzeichnet die fehlende Qualifikation.

|          | Montag<br>19.12.2022 |     | Die<br>20.1 | nstag<br>2.2022 |      |     | Mit<br>21.1 | twoch<br>12.2022 |    |        | Don<br>22.1 | nerstag<br>12.2022 |       |     | Fi<br>23.1 | reitag<br>12.2022 |       |    | s<br>24 | Samstag<br>1.12.2022 |       |    | Sonnta<br>25.12.20 | 19<br>122 |
|----------|----------------------|-----|-------------|-----------------|------|-----|-------------|------------------|----|--------|-------------|--------------------|-------|-----|------------|-------------------|-------|----|---------|----------------------|-------|----|--------------------|-----------|
|          | ок                   |     |             | OK              |      | ок  |             | ок               |    |        |             | OK                 |       |     |            | ОК                |       | ок |         |                      | ОК    |    |                    |           |
|          |                      |     |             |                 |      |     |             |                  | Æ  |        |             |                    |       |     |            |                   |       |    |         |                      |       |    |                    |           |
| _        |                      |     |             |                 |      |     |             |                  | 10 |        |             |                    |       |     |            |                   |       |    |         |                      |       |    |                    |           |
|          |                      | ·7ª |             |                 |      |     |             |                  |    |        |             |                    |       |     |            |                   |       |    |         |                      |       |    |                    |           |
| <u> </u> |                      | 1   |             |                 |      |     |             |                  |    |        |             |                    |       | J_  |            | _                 |       |    |         |                      |       |    |                    |           |
| 500      | 08:00 18:00          |     | 08-00       |                 | 8-00 |     | 08:00 12:00 |                  | -  |        | 18:00       |                    | 18:00 | ED3 | 08:00      |                   | 18:30 | _  |         |                      |       | FT | Fee                | rag       |
| EDS      | 08:30 17:30          | EOS | 08:30       | 17              | 30   | EDS | 08:30       | 17:30            | E  | 15 07: | 20          | 163                | 20    | 3   | 08:30      |                   | 18:30 | 3  | 08:30   |                      | 18:30 | FT | Feb                | rtag      |

# Beispiel für einen Qualifikations-Check:

- Qualifikations-Check: 08:00 Uhr bis 18 Uhr für je 1 Person
- Qualifikation: 2 Mitarbeiter mit der Qualifikation "Apotheker" behaftet
- Geplante Zeit: 08:00 Uhr bis 18 Uhr
- Intervall: 30 Minuten
- 1. Wechseln Sie zunächst die Ansicht von Multi-Planer auf **Tag**, um zu erfahren, wo genau ein Mitarbeiter mit entsprechender Qualifikation fehlt.

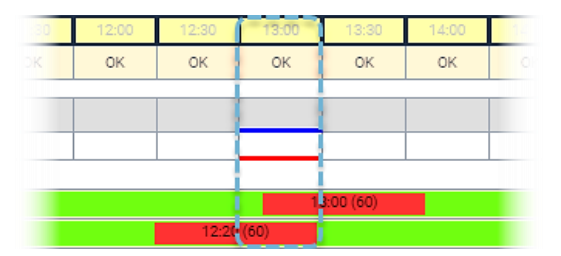

Wir stellen fest, dass aufgrund der Pausenplanung von 13 Uhr bis 13:30 Uhr ein Mitarbeiter fehlt.

(Qualifikations-Check erwartet, dass zwischen 13:00 Uhr und 13:30 Uhr mit einem Mitarbeiter besetzt wird)

2. Mit Doppelklick links auf den blauen Button, öffnet sich ein neues Fenster und Sie erfahren mehr über die Besetzung.

# 22.12.2022 Qualifikationsdetails für MAR / 01 Handverkauf Qualifikation Plan-/Istwerte Apotheker Markt Apotheke Schulz, Maya 40h 0m -12h 0m 08:00 - 18:00 Grande, Luisa 40h 0m -1h 30m 08:00 - 18:00 Fischer, Wilfried

 Harres, Tina
 40h 0m
 1169h 20m
 13:00 - 22:00

 Millrath, Elisa
 35h 0m
 8h 0m
 08:00 - 18:00

 Nusser, Sylvia
 40h 0m
 6297h 20m
 08:00 - 17:00

Apotheke

Sie erhalten die Meldung: Apotheker: mit 17 MA-Intervallen überfüllt / es fehlt 1 MA-Intervall

Da das Intervall auf 30 Minuten eingestellt ist, erfolgt die Darstellung der Intervalle in 30-Minuten-Schritten. Insgesamt sind 17 Intervalle überplant und 1 Intervall zwischen 13:00 Uhr und 13:30 Uhr unterbesetzt.

| 08:00 | 08:30                 | 09:00 | 09:30 | 10:00 | 10:30 | 11:00 | 11:30 | 12:00 | 12:30 | 13:00      | 13:30      | 14:00 | 14:30 | 15:00 | 15:30 | 16:00 | 16:30 | 17:00 | 17:30 | 18:00 |
|-------|-----------------------|-------|-------|-------|-------|-------|-------|-------|-------|------------|------------|-------|-------|-------|-------|-------|-------|-------|-------|-------|
| ОК    | ОК                    | ОК    | ОК    | ОК    | OK    | ОК    | ОК    | OK    | ОК    | ОK         | OK         | OK    | ОК    | ОК    | OK    | OK    | ОК    | OK    | ОК    | ОК    |
|       |                       |       |       |       |       |       |       |       |       |            |            |       |       |       |       |       |       |       |       |       |
|       |                       |       |       |       |       |       |       |       |       |            |            |       |       |       |       |       |       |       |       |       |
|       |                       |       |       |       |       |       |       |       |       |            |            |       |       |       |       |       |       |       |       |       |
| 00.00 |                       |       |       |       |       |       |       |       |       |            | 10.00 (60) |       |       |       |       |       |       |       |       | 10-00 |
| 08:00 | 13.00 (00) 13.00 (00) |       |       |       |       |       |       |       |       |            |            |       |       |       |       |       |       |       |       |       |
| 08:00 |                       |       |       |       |       |       |       |       |       | 12:30 (60) |            |       |       |       |       |       |       |       |       | 18:00 |

# Anteile für die Bedarfsanalyse

Sie haben die Möglichkeit festzulegen, in wie weit eine Tätigkeit oder ein Mitarbeiter für die Bedarfsplanung herangezogen werden darf.

Der hinterlegte Prozentsatz wirkt sich auf folgende Funktionen:

- Bedarfsplanung (Planwerte)
- Mindestbesetzung
- Höchstbesetzung
- Qualifikationscheck

# Anteil für eine Tätigkeit

Tätigkeiten, welche nicht (oder teilweise) für die Bedarfsplanung herangezogen werden, können hier angepasst werden. Dies können Tätigkeiten sein, die nicht oder nur Teilweise im Handverkauf (Kasse) stattfinden.

| Aktivität ändern                                         |                                                         |
|----------------------------------------------------------|---------------------------------------------------------|
| Name •                                                   | Kürzel •                                                |
| Fortbildung stundenweise                                 | FOR                                                     |
| Farbe •                                                  | Verhält sich wie •                                      |
| <u>ــــــــــــــــــــــــــــــــــــ</u>              | Tätigkeit ~                                             |
| Bedarfsanalyse                                           | Minimale Ruhezeit                                       |
| 0 %                                                      | 00:00                                                   |
| Soll die Tätigkeit mit in die Bedarfsanalyse einfließen? |                                                         |
| Import-Schlüssel                                         | Bearbeitungs-Schlüssel                                  |
|                                                          |                                                         |
| Über Datumsgrenze hinweg                                 | Urlaubsbuchungen                                        |
| Nein ~                                                   | Nein ~                                                  |
| Soll ein Umbruch in den nächsten Tag erfolgen            | Soll sich die Aktivität auf das Urlaubskonto auswirken? |
| Löschen                                                  | Übernehmen Schließen                                    |

So gehen Sie vor:

- 1. Konfiguration -> Aktivitäten
- 2. Wählen Sie mit Linksklick der Maus 4 (Bearbeiten) einer gewünschten Tätigkeit. *Es öffnet sich ein Fenster*
- 3. Setzen Sie bei Bedarfsanalyse einen Wert ein. 100% (Vollanwesend), 0 % (abwesend)

#### 4. Übernehmen

#### Beispiele:

**Berufsschule (abwesend)**: Steht der Mitarbeiter den ganzen Tag nicht für das Unternehmen zur Verfügung, kann hier **0** % ausgewählt werden. Dies bedeutet, dass Mitarbeiter mit dieser Tätigkeit für die Bedarfsplanung nicht berücksichtigt werden.

Labor /Rezeptur (teilweise abwesend): Auch wenn der Mitarbeiter meist mit einer anderen Tätigkeit behaftet ist, kann er trotzdem die Kunden bedienen. In so einem Fall, kann der prozentualen Anteil entsprechend angepasst werden. Zum Beispiel 50 %.

# Anteil für einen Mitarbeiter

Soll ein Mitarbeiter nicht (oder teilweise) für die Bedarfsplanung herangezogen werden, kann der prozentuale Anteil hier angepasst werden.

| Arbeitsve  | rträge von Grande, Luisa           |               |                                      |          |          |  |  |  |  |
|------------|------------------------------------|---------------|--------------------------------------|----------|----------|--|--|--|--|
| 14.12.2022 | Wöchentliche Arbeitszeit           |               | Mit Zeitkonto verrechnen             |          | <b>^</b> |  |  |  |  |
|            | 40:00                              |               | Ja                                   | ~        |          |  |  |  |  |
|            | Urlaubsanspruch im 1. Jahr mit Beg | jinn Stichtag | Urlaubsanspruch in allen Folgejahren |          |          |  |  |  |  |
|            | - 35                               | Tag(e) +      | - 35                                 | Tag(e) + |          |  |  |  |  |
|            | Anteilig 2 Tag(e)                  |               |                                      |          |          |  |  |  |  |
|            | Bedarfsleistung                    |               | Zuschlagsmodus                       |          |          |  |  |  |  |
|            | 100                                | %             | Zuschläge auf Konto addieren         |          |          |  |  |  |  |
|            | Beginn des Jahresurlaubs           |               | Beschäftigungsverhältnis             |          |          |  |  |  |  |
|            | Grundeinstellung                   | ~             | Normal                               | ~        |          |  |  |  |  |
|            | > Regelmäßige Arbeitszeit          |               |                                      |          |          |  |  |  |  |
|            | Bemerkung                          |               |                                      |          | . I      |  |  |  |  |
|            |                                    |               |                                      |          |          |  |  |  |  |
|            |                                    |               |                                      |          | Ŧ        |  |  |  |  |

So gehen Sie vor:

- 1. Konfiguration -> Stammdaten
- 2. Wählen Sie einen Mitarbeiter aus -> Arbeitsvertrag bearbeiten. Es öffnet sich ein Fenster
- 3. Setzen Sie bei Bedarfsanalyse einen Wert ein. 100% (Vollanwesend), 0 % (abwesend)
- 4. Übernehmen

Weitere Besonderheiten:

Ist unter Beschäftigungsverhältnis "**Unterbrochen**" oder "**Mutterschutz**" ausgewählt, wird der Anteil automatisch auf <u>0 %</u> gesetzt.

# Bericht "Plan-Ist-Werte"

Unter Berichte -> 2. Reiter "Auswertung" im Bericht "Plan-Ist-Werte" finden Sie alle relevanten Daten Ihrer Bedarfsplanung zusammengefasst.

| Plan-Ist-Werte                                   |                                   |                   |           |                         |                  | PDF-D      | okument          | t            |                   | ~          |                |                   |                  |                   |                     |                   |
|--------------------------------------------------|-----------------------------------|-------------------|-----------|-------------------------|------------------|------------|------------------|--------------|-------------------|------------|----------------|-------------------|------------------|-------------------|---------------------|-------------------|
| Druck-Auswahl                                    |                                   |                   |           | P24-Apothe              | ken              |            |                  |              |                   |            |                |                   |                  |                   |                     |                   |
| Auswahl von Fillalen und Abteilungen             |                                   |                   | C         | )                       | ~ 11             | Deutschla  | ind Apoth        | eken         |                   |            |                |                   |                  |                   |                     |                   |
| •                                                |                                   |                   |           |                         | $\sim$           | 🏫 Mark     | kt Apothel       | (e           |                   |            |                |                   |                  |                   |                     |                   |
|                                                  |                                   |                   |           |                         | 01 Handverkauf   |            |                  |              |                   |            |                |                   |                  |                   |                     |                   |
|                                                  |                                   |                   |           |                         | 02 Backoffice    |            |                  |              |                   |            |                |                   |                  |                   |                     |                   |
|                                                  |                                   |                   |           | 🏠 Stad                  | ✿ Stadt-Apotheke |            |                  |              |                   |            |                |                   |                  |                   |                     |                   |
|                                                  |                                   |                   | Liechtens | Liechtenstein Apotheken |                  |            |                  |              |                   |            |                |                   |                  |                   |                     |                   |
|                                                  |                                   | Schweiz           |           |                         |                  |            |                  |              |                   |            |                |                   |                  |                   |                     |                   |
|                                                  |                                   |                   |           |                         | > ::             | Österreich | ı                |              |                   |            |                |                   |                  |                   |                     |                   |
|                                                  |                                   |                   |           |                         |                  |            |                  |              |                   |            |                |                   |                  |                   |                     |                   |
| Zeitraum<br>Wählen Sie den D<br>Auswertung erfol | PLAN-IST-WE                       | RTE<br>potheken / | Markt A   | potheke / (             | )1 Hand          | verkauf    |                  |              |                   |            |                |                   |                  |                   |                     | KEP <b>24</b> web |
|                                                  | Datum                             | Planwert          | Trend     | Planwert<br>nach Trend  | Istwert          | Wert, Diff | Wert,<br>Diff, % | Bedarf-Std.  | Ge-<br>plant-Std. | Std., Diff | Std., Diff, %  | Plan-<br>StdLstg. | lst-<br>StdLstg. | Diff.<br>StdLstg. | Diff. %<br>StdLstg. | Events            |
|                                                  | KW 51                             |                   |           | 200.0                   |                  | 200 0      | 400.05           |              | 20.0              |            | 40.0%          |                   |                  | 40.0              | 400.05              |                   |
|                                                  | Di., 20.12.2022                   | 0,0               |           | 309,0                   | 0,0              | -309,0     | -100,0%          | 24,2<br>24,3 | 36,0<br>43,0      | 11,8       | 48,8%          | 12,0              | 0,0              | -12,0             | -100,0%             | A1                |
| lehreeiiherei-ht                                 | Mi., 21.12.2022<br>Do. 22.12.2022 | 0,0               | -         | 263,0<br>299.0          | 0,0              | -263,0     | -100,0%          | 20,8         | 29,0<br>30.0      | 8,2        | 39,4%<br>27.1% | 12,0              | 0,0              | -12,0             | -100,0%             |                   |
| Jahresubersicht                                  | Fr., 23.12.2022                   | 0,0               | -         | 240,0                   | 0,0              | -240,0     | -100,0%          | 19,2         | 47,4              | 28,2       | 146,9%         | 12,0              | 0,0              | -12,0             | -100,0%             |                   |
| anzeigen: Stunde                                 | Sa., 24.12.2022                   | 0,0               | -         | 179,0                   | 0,0              | -179,0     | -100,0%          | 15,3         | 16,4              | 1,1        | 7,2%           | 12,0              | 0,0              | -12,0             | -100,0%             | 1 Weihnachtetag   |
|                                                  | Abschluß                          | 0.0               |           | 1 599 0                 | 0.0              | -1 599 0   | -100.0%          | 127.4        | 201.8             | 74.4       | 58.4%          | 12.0              | 0.0              | -12.0             | -100.0%             | sumacrustay       |
|                                                  |                                   | 2,5               |           |                         | 2,0              |            |                  |              | 201,0             | ,.         | 20,470         |                   | -,•              | .2,0              |                     | 1                 |